www.ibape-sp.org.br

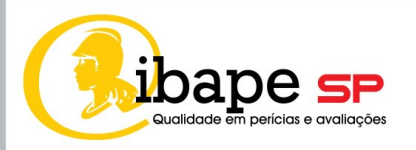

# INTRODUÇÃO A PERÍCIA TRABALHISTA

# REALIZAÇÃO IBAPE/SP - ANO 2022

Presidente IBAPE/SP gestão 2022 - 2024

Eng<sup>a</sup> Civil Andrea Cristina Kluppel Munhoz Soares

Diretor (a) técnico (a) IBAPE/SP gestão 2022 – 2024

Engº Civil e de Segurança do Trabalho Paulo Palmieri Magri

Coordenador(a) Câmara Técnica

Enga Civil e de Segurança do Trabalho Licia Mahtuk Freitas

Vice coordenadores Câmara Técnica

Eng<sup>o</sup> Mecânico e de Segurança do Trabalho Eduardo José Santos Figueiredo

Eng<sup>o</sup> Mecânico e de Segurança do Trabalho Pasqual Satalino

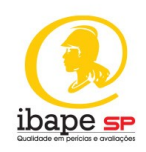

# **EQUIPE TÉCNICA**

**COORDENADOR(ES) DA PUBLICAÇÃO**: Eng<sup>a</sup> Civil e de Segurança do Trabalho Licia Mahtuk Freitas

**RELATOR (a):** Eng<sup>a</sup> Civil e de Segurança do Trabalho Licia Mahtuk Freitas

**REVISOR (a):** Eng<sup>a</sup> Civil e de Segurança do Trabalho Licia Mahtuk Freitas

**COLABORADORES:** Eng<sup>o</sup> de Produção e de Segurança do Trabalho Carlos Vinícius Soares de Faria; Eng<sup>a</sup> Ambiental e de Segurança do Trabalho Deborah Rios Arruda Morceli; Eng<sup>o</sup> Mecânico e de Segurança do Trabalho Eduardo José Santos Figueiredo; Eng<sup>o</sup> Eletricista e de Segurança do Trabalho Clésio Gelli; Eng<sup>o</sup> Eletricista e de Segurança do Trabalho Marcelo Lima dos Santos; Eng<sup>o</sup> Eletricista e de Segurança do Trabalho Marco Aurélio de Oliveira Machado; Eng<sup>o</sup> Mecânico e de Segurança do Trabalho Pasqual Satalino.

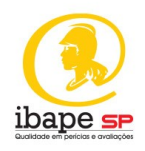

# APRESENTAÇÃO IBAPE/SP

O Instituto Brasileiro de Avaliações e Perícias de Engenharia de São Paulo (IBAPE/SP) é entidade de classe sem fins lucrativos fundada em 15 de janeiro de 1979. Filiado ao IBAPE – Entidade Federativa Nacional, com representação no CREA/SP e relacionamento institucional com o CAU/SP, tem como objetivo principal a produção e a promoção do conhecimento da Avaliação de Bens e Valoração Ambiental; Perícias de Engenharia, Arquitetura e Ambiental; Inspeção Predial e Perícias Trabalhistas.

**Produção** que se dá por meio de proposituras de metodologias; procedimentos; estudos; normas próprias, além da participação ativa nas promovidas pela Associação Brasileira de Normas Técnicas (ABNT); livros, cartilhas, entre tantas outras formas de publicações disponíveis na **Biblioteca Virtual**; trabalhos esses elaborados pelas câmaras técnicas (Avaliações, Perícias, Inspeção Predial, Ambiental e Engenharia de Segurança).

Em consonância com a produção, o IBAPE/SP zela pela **Promoção** desse conhecimento com a difusão de informações e avanços técnicos e tecnológicos das atividades profissionais que congrega e, consequentemente, pelo aprimoramento e pela valorização profissional de seus associados e em benefício da sociedade, com a realização de eventos e cursos, presenciais e virtuais, por meio da plataforma **IBAPE-SP Conecta**, além do curso de pós-graduação em parceria com a Universidade Presbiteriana Mackenzie.

É formado por engenheiros, agrônomos e arquitetos urbanistas, pessoas físicas e jurídicas, dedicados às atividades de sua esfera de atuação no estado de São Paulo, âmbitos judicial, arbitral e extrajudicial, para os quais, além do conhecimento, preza pelo comportamento ético por meio de Código de Ética, além de dispor de Regulamento de Honorários específico.

Conheça um pouco mais do IBAPE/SP na sua página <u>www.ibape-sp.org.br</u> e nas mídias sociais YouTube, Facebook, Instagram e LinkedIn.

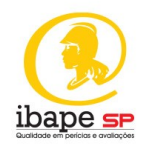

# PREFÁCIO

A perícia trabalhista tem grande função social. Essa leitura é destinada aqueles que desejam atuar como peritos trabalhistas auxiliando-os a entender a dinâmica de seu funcionamento.

A leitura também auxiliará aqueles que desejam realizar o cadastro e atuar como peritos judiciais, sem prejuízo de entendimento àqueles que atuam como assistentes técnicos.

Trata-se de leitura indicada para engenheiros de segurança do trabalho e advogados trabalhistas para orientá-los sobre como desempenhar essa maravilhosa atividade.

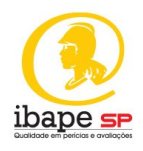

# AGRADECIMENTOS

Nossos agradecimentos à equipe técnica que colaborou com o trabalho, aos nossos familiares que nos apoiaram e aos funcionários do IBAPE/SP que possibilitaram essa publicação.

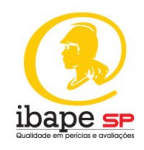

# LISTA DE ILUSTRAÇÕES

Figura 01 - Fluxograma dos Participantes da Perícia Trabalhista Figura 02 - Fluxograma dos Participantes e Representantes Legais da Perícia Trabalhista Figura 03 - Acesso aos Serviços do Site do TRT da 2ª Região Figura 04 - Acesso aos Serviços para Peritos do TRT da 2ª Região Figura 05 – Acesso ao Sistema AJ/JT no Site do TRT da 2ª Região Figura 06 – Acesso ao Cadastro AJ/JT no Site do TRT da 2ª Região Figura 07 – Acesso ao Cadastro de Peritos do TRT da 2ª Região Figura 08 – Termo de Compromisso do TRT da 2ª Região Figura 09 – Termo de Compromisso do sistema AJ/JT Figura 10 – Confirmação de senha do sistema AJ/JT Figura 11 – Acesso ao sistema AJ/JT Figura 12 – Acesso ao sistema AJ/JT – Tela de login Figura 13 – Acesso ao sistema AJ/JT – Início do cadastro Figura 14 – Início do cadastro – Dados pessoais Figura 15 - Cadastro - Dados pessoais Figura 16 - Cadastro - Dados pessoais Figura 17 - Cadastro - Dados pessoais Figura 18 - Cadastro - Dados pessoais Figura 19 - Cadastro - Termo de compromisso TÍTULO DO DOCUMENTO

6

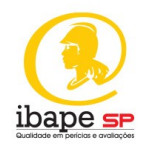

| Figura 20 – Início do cadastro – Dados pessoais        |
|--------------------------------------------------------|
| Figura 21 – Início do cadastro – Dados pessoais        |
| Figura 22 – Início do cadastro – Dados pessoais        |
| Figura 23 – Início do cadastro – Dados pessoais        |
| Figura 24 – Dados pessoais                             |
| Figura 25 – Dados pessoais                             |
| Figura 26 – Início do cadastro – Dados pessoais        |
| Figura 27 – Início do cadastro – Dados pessoais        |
| Figura 28 – Início do cadastro – Dados pessoais        |
| Figura 29 – Início do cadastro – Dados pessoais        |
| Figura 30 – Dados profissionais                        |
| Figura 31 – Dados profissionais                        |
| Figura 32 – Dados profissionais                        |
| Figura 33 – Dados profissionais                        |
| Figura 34 – Dados profissionais                        |
| Figura 35 – Dados profissionais                        |
| Figura 36 – Dados profissionais                        |
| Figura 3 <mark>7 – Dados</mark> profissionais          |
| Figura 38 – Dados profissionais                        |
| Figura 39 – Dados profissionais                        |
| Figura 40 – Dados profissionais<br>TÍTULO DO DOCUMENTO |

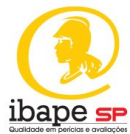

| Figura 41 – Dados profissionais |
|---------------------------------|
| Figura 42 – Dados profissionais |
| Figura 43 – Dados profissionais |
| Figura 44 – Dados do INSS       |
| Figura 45 – Dados do INSS       |
| Figura 46 – Dados do INSS       |
| Figura 47 – Dados do INSS       |
| Figura 48 – Dados do INSS       |
| Figura 49 – Dados do INSS       |
| Figura 50 – Dados do INSS       |
| Figura 51 – Dados do ISS        |
| Figura 52 – Dados do ISS        |
| Figura 53 – Dados do ISS        |
| Figura 54 – Dados do ISS        |
| Figura 55 - Dados do ISS        |
| Figura 56 – Dados do ISS        |
| Figura 57 – Dados do ISS        |
| Figura 58 – Dados do ISS        |
| Figura 59 – Dados do ISS        |
| Figura 60 – Dados do ISS        |

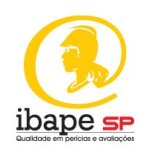

# LISTA DE ABREVIATURAS

AJ/JT: Assistência Judiciária da Justiça do Trabalho

CLT: Consolidação das Leis do Trabalho

CNJ: Conselho Nacional de Justiça

CPC: Código de Processo Civil

**IBAPE/SP:** Instituto Brasileiro de Avaliações e Pericias de Engenharia de São Paulo

TRT: Tribunal Regional do Trabalho

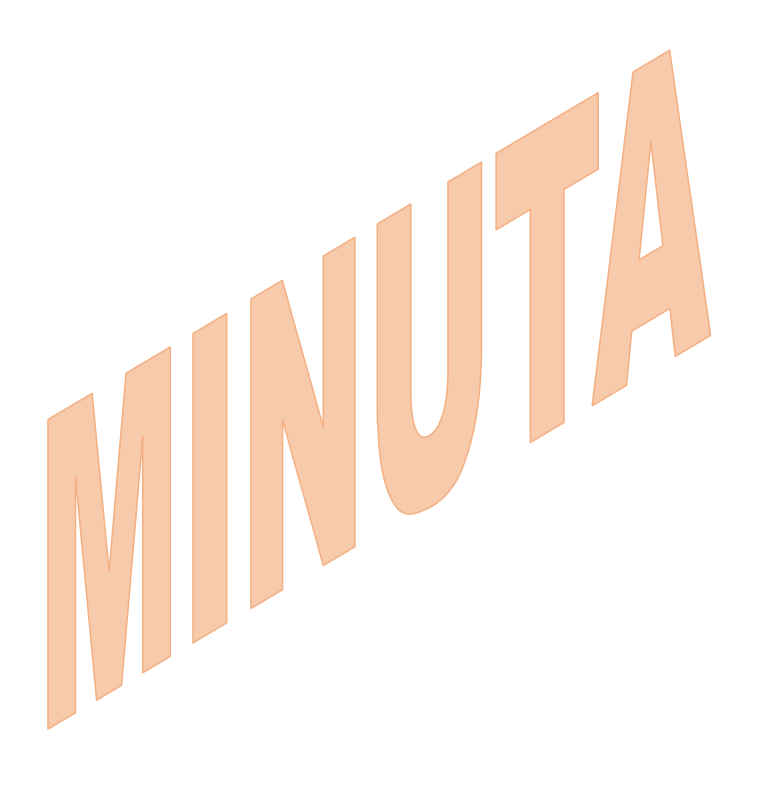

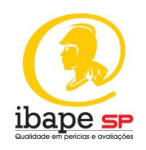

.

# PRESSUPOSTOS, RESSALVAS E CONDIÇÕES LIMITANTES

A presente cartilha está sujeita a alterações que dependerão das modificações administrativas por parte dos Tribunais Regionais do Trabalho de cada região. Outras modificações de ordem legislativa também podem impactar em alteração deste documento como modificações por parte de regulamentações do Conselho de Classe ou alterações na legislação trabalhista.

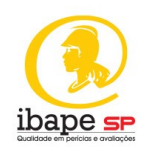

# SUMÁRIO

| 1 INTRODUÇÃO12                                                                  |    |
|---------------------------------------------------------------------------------|----|
| 2 REFERÊNCIAS DOCUMENTAIS13                                                     |    |
| 3.1 INFORMAÇÃO AO LEITOR QUANTO AOS CONCEITOS INICIAIS                          | 14 |
| 3.2 PRINCIPAIS TIPOS DE PERÍCIA TRABALHISTA                                     | 14 |
| 3.3 DEMANDAS DA PERÍCIA TRABALHISTA DE ENGENHARIA 1                             | 14 |
| 3.4 PAPEL DO ADVOGADO DAS PARTES NA PERÍCIA TRABALHISTA                         | 16 |
| 3.5 Formação necessária para se tornar um perito judicial de perícia            |    |
| TRABALHISTA DE ENGENHARIA                                                       | 17 |
| 4 PASSO A PASSO APÓS A NOMEAÇÃO18                                               |    |
| 4.1 AGENDAMENTO DA DILIGÊNCIA PERICIAL                                          | 18 |
| 4.2 Da dILIGÊNCIA PERICIAL                                                      | 18 |
| 4.3 Da entrega do laudo                                                         | 18 |
| 4.4 Das respostas às impugnações 1                                              | 18 |
| 5 COMO SE TORNAR UM ASSISTENTE TÉCNICO PERICIAL                                 |    |
| 5.1 Como iniciar como a <mark>ssi</mark> st <mark>ente técn</mark> ico pericial | 19 |
| 5.2 A IMPORTÂNCIA DO ASSISTENTE TÉCNICO                                         | 19 |
| 5.3 Dos ho <mark>norários d</mark> o assistente técnico 1                       | 19 |
| 5.4 Do laudo do assistente técnico da parte                                     | 19 |
| 6 COMO R <mark>EALIZAR O</mark> C <mark>ADASTR</mark> O NO TRT DA 2ª REGIÃO     |    |
| 6.1 Dos do <mark>cumentos neces</mark> sá <mark>rio</mark> s para o cadastro    | 20 |
| 7 CONSID <mark>ERAÇÕES FINAI</mark> S                                           |    |
|                                                                                 |    |
|                                                                                 |    |

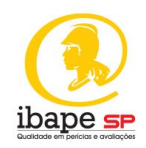

# 1 INTRODUÇÃO

Perícias relacionadas a causas trabalhistas podem ocorrer em três esferas distintas, quais sejam, a esfera trabalhista, a esfera cível e a esfera previdenciária.

Esta cartilha tem por objetivo instruir o leitor sobre o passo a passo para iniciar seus trabalhos como perito na Justiça do Trabalho.

A finalidade deste trabalho é de orientar o engenheiro de segurança do trabalho sobre a metodologia para realizar seu cadastro como perito.

A atuação do profissional engenheiro de segurança do trabalho é condição sine qua non<sup>1</sup> para o bom andamento da Justiça e o IBAPE/SP tem por diretriz contribuir com a sociedade e com o desenvolvimento da perícia técnica, o que motivou essa equipe nessa publicação.

Após a finalização da leitura desta cartilha o profissional será capaz de realizar seu cadastro na Justiça do Trabalho e será capaz de entender os conceitos básicos iniciais para sua atuação.

Este trabalho consiste em 06 capítulos, sendo que neste primeiro segue a Introdução; no segundo a Apresentação; no terceiro Passo a Passo Após a Nomeação; no quarto o título Como se Tornar um Assistente Técnico Pericial; no quinto Como Realizar o Cadastro no TRT da 2ª Região; no sexto Considerações Finais.

<sup>&</sup>lt;sup>1</sup> Sine qua non – do latim, sem a qual não TÍTULO DO DOCUMENTO

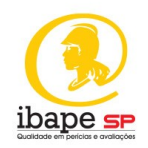

# **2 REFERÊNCIAS DOCUMENTAIS**

Os documentos relacionados a seguir são referências auxiliares e complementares à aplicação desta norma. Sendo referências não datadas, aplicam-se as edições mais recentes dos referidos documentos (incluindo emendas):

Ato GP/CR nº 05/2020: que trata da formação do cadastro eletrônico de peritos

**Constituição Federal:** lei máxima do país que determina os parâmetros jurídicos para a sociedade.

Decreto-lei 5.452/1943: que aprova a Consolidação das Leis do Trabalho

Lei 5.584, de 26 de junho de 1970: que trata das normas do Direito Processual Trabalhista e altera dispositivos da CLT (Consolidação das Leis do Trabalho)

Lei 6.514/1977: que altera a Consolidação das Leis do Trabalho, relativo à segurança e medicina do trabalho

Lei 13.467/2017 CLT: que trata da legislação trabalhista

**IBAPE/SP (org.).** Glossário de Terminologia Aplicável à Engenharia de Avaliações e Perícias do IBAPE/SP: 2021.

Manual do Usuário Externo do sistema AJ/JT do TRT (Tribunal Regional do Trabalho): que demonstra o "passo a passo" para a realização do cadastro

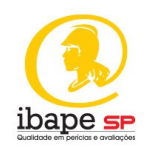

# **3 APRESENTAÇÃO**

#### 3.1 Informação ao leitor quanto aos conceitos iniciais

A palavra perícia, é derivado do latim *peritia* e consiste na análise técnica de uma situação ou fato.

A perícia judicial é, portanto, a prova técnica realizada por especialista para análise de um fato ou situação.

Considera-se Perito o especialista em determinada matéria técnica que emite parecer sobre determinada situação ou fato. O termo é oriundo do latim *peritus*.

# 3.2 Principais tipos de perícia trabalhista

As perícias trabalhistas, no âmbito da Justiça do Trabalho são divididas em perícias de engenharia, perícia ergonômica, perícia contábil, perícia médica, perícia documentoscópica, perícia grafotécnica e perícia tecnológica e, podem ser realizadas de forma direta, indireta ou por similaridade.

Nesta cartilha abordaremos especificamente as perícias trabalhistas de engenharia.

### 3.<mark>3 Demand</mark>as da perícia trabalhista de engenharia

A perícia trabalhista de engenharia decorre de ação trabalhista na Justiça do Trabalho, onde o funcionário ativo ou demitido, judicializa o pedido de um direito. A ação trabalhista também pode ser iniciada por iniciativa da empresa, para revisão de um direito do trabalhador.

Dentre esses pedidos estão aqueles que decorrem da análise técnica de um especialista.

O Juiz, carente de especialidade técnica em determinada área, nomeará um perito de sua confiança, para realizar a análise de determinado fato ou situação.

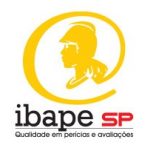

A perícia trabalhista possui duas partes, à saber: a parte reclamada e parte reclamante. Em ambos os casos poderemos ter mais de uma pessoa ou empresa, ou seja, mais de uma reclamada ou mais de um reclamante.

Quando há a necessidade de perícia técnica, o juiz nomeará um perito judicial, de sua confiança para elucidação de determinado fato ou situação. Este perito goza de fé-pública e, possui perfil imparcial, investigativo e sobretudo técnico.

As partes poderão ser assistidas por perito de sua confiança. A este perito damos o nome de assistente técnico, podendo ser este perito "assistente técnico da reclamada" ou "assistente técnico do reclamante".

O perito judicial emitirá seu laudo no prazo determinado pelo Juiz e responderá objetivamente aos questionamentos das partes, do Juiz e do Ministério Público.

Os peritos assistentes gozam da mesma prerrogativa investigativa do perito judicial, podendo emitir laudo que elucide os fatos para melhor julgamento da lide, contudo, seu prazo de protocolo e entrega se finda junto com o prazo de entrega do perito judicial, nos termos detalhados no artigo 3º parágrafo único, da Lei 5584/70<sup>2</sup>.

Os assistentes técnicos são de confiança da parte e não estão sujeitos a impedimento ou suspeição, nos termos do artigo 466 do Código de Processo Civil<sup>3</sup>.

 $<sup>^{2}</sup>$  Lei 5.584/70 – Art. 3º Os exames periciais serão realizados por perito único designado pelo Juiz, que fixará o prazo para entrega do laudo.

Parágrafo único. Permitir-se-á a cada parte a indicação de um assistente, cuja laudo terá que ser apresentado no mesmo prazo assinado para o perito, sob pena de ser desentranhado dos autos.

<sup>&</sup>lt;sup>3</sup> Art. 466. O perito cumprirá escrupulosamente o encargo que lhe foi cometido, independentemente de termo de compromisso.

<sup>§ 1</sup>º Os assistentes técnicos são de confiança da parte e não estão sujeitos a impedimento ou suspeição.

<sup>§ 2</sup>º O perito deve assegurar aos assistentes das partes o acesso e o acompanhamento das diligências e dos exames que realizar, com prévia comunicação, comprovada nos autos, com antecedência mínima de 5 (cinco) dias.

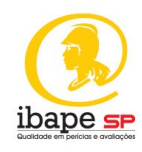

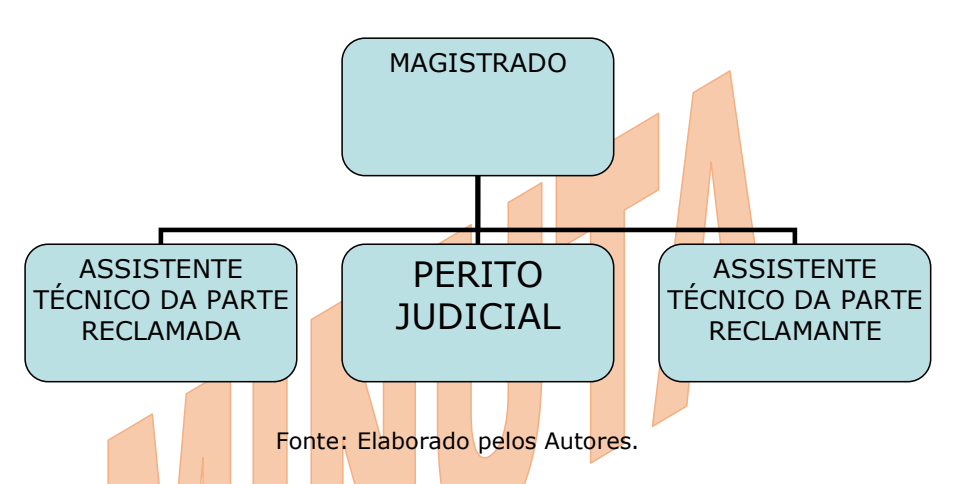

# Figura 01 – Fluxograma dos Participantes da Perícia Trabalhista

#### 3.4 Papel do advogado das partes na perícia trabalhista

A perícia é técnica e não possui o princípio do contraditório<sup>4</sup>. Nesse sentido, o advogado em perícias trabalhistas possui o papel de acompanhar o seu cliente, assim como em qualquer ato processual. O advogado não poderá conduzir nem interferir no trabalho técnico realizado, já que não possui a formação técnica necessária para atuação como assistente da parte<sup>5</sup>.

 $<sup>^4</sup>$  O princípio do contraditório é decorrente do princípio do devido processo legal e refere-se

ao direito de resposta do acusado. Não se aplica, portanto, a matérias técnicas.  $^5$  Art.195 - A caracterização e a classificação da insalubridade e da periculosidade, segundo as normas do Ministério do Trabalho, far-se-ão através de perícia a cargo de Médico do Trabalho ou Engenheiro do Trabalho, registrados no Ministério do Trabalho.

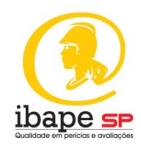

# Figura 02 – Fluxograma dos Participantes e Representantes Legais da Perícia Trabalhista

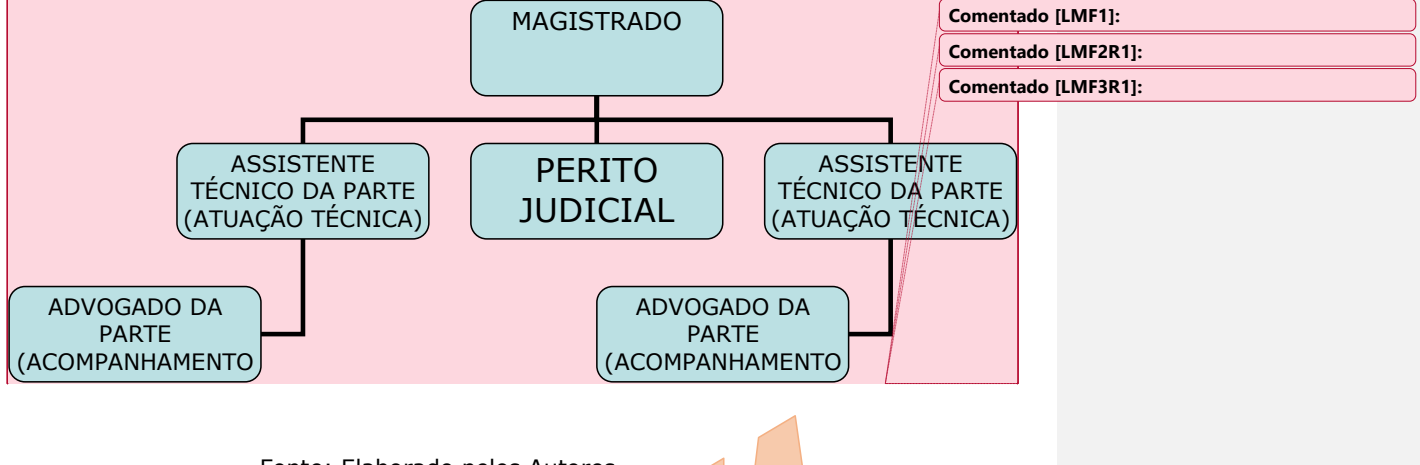

# Fonte: Elaborado pelos Autores.

# 3.5 Formação necessária para se tornar um perito judicial de perícia trabalhista de engenharia

Para se tornar um perito judicial trabalhista de engenharia, o profissional, inicialmente, deverá possuir a pós-graduação em engenharia de segurança do trabalho.

Apenas engenheiros de segurança do trabalho e médicos do trabalho podem emitir laudo acerca de atividades insalubres e periculosas, conforme determina o artigo 195 da CLT<sup>6</sup>.

Se você já é um pós-graduado em Engenharia de Segurança do Trabalho e, deseja laborar na área pericial, você deverá, inicialmente, cadastrar-se junto ao órgão em questão, qual seja o TRT – Tribunal Regional do Trabalho

 $<sup>^{\</sup>rm 6}$  Art.195 - A caracterização e a classificação da insalubridade e da periculosidade, segundo as normas do Ministério do Trabalho, far-se-ão através de perícia a cargo de Médico do Trabalho ou Engenheiro do Trabalho, registrados no Ministério do Trabalho TÍTULO DO DOCUMENTO 17

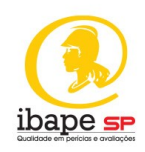

da região que você deseja atuar, observando o capítulo do tutorial desta cartilha.

# 4 PASSO A PASSO APÓS A NOMEAÇÃO

#### 4.1 Agendamento da diligência pericial

O perito judicial deverá realizar o agendamento da diligência, por meios formais de comunicação, informando diretamente as partes, com antecedência mínima de 5 (cinco) dias úteis, de acordo com o previsto no Código de Processo Civil<sup>7</sup>, artigo 466 parágrafo 2<sup>o</sup>.

#### 4.2 Da diligência pericial

O perito deverá comparecer na data, horário e local agendados, onde realizará todos os exames, mensurações e análises necessárias para o cumprimento de seu *mister*.

Finalizada a inspeção, recomenda-se que o perito informe as partes sobre a data final de entrega de seu laudo, possibilitando que as partes cumpram seu prazo.

# 4.3 Da entrega do laudo

O perito entregará seu laudo, na data de entrega prevista e, em linguagem simples, que possibilite o fácil entendimento das partes e do Magistrado.

### 4.4 Das respostas às impugnações

O perito apresentará esclarecimentos pericias onde responderá aos questionamentos das partes, de forma técnica e imparcial.

<sup>&</sup>lt;sup>7</sup> Art. 466. O perito cumprirá escrupulosamente o encargo que lhe foi cometido, independentemente de termo de compromisso.

<sup>§ 1&</sup>lt;sup>0</sup> Os assistentes técnicos são de confiança da parte e não estão sujeitos a impedimento ou suspeição.

<sup>§ 2</sup>º O perito deve assegurar aos assistentes das partes o acesso e o acompanhamento das diligências e dos exames que realizar, com prévia comunicação, comprovada nos autos, com antecedência mínima de 5 (cinco) dias.

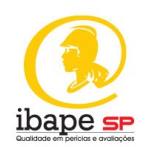

### **5 COMO SE TORNAR UM ASSISTENTE TÉCNICO PERICIAL**

#### 5.1 Como iniciar como assistente técnico pericial

O trabalho do assistente técnico pericial depende, inicialmente, da contratação das partes.

Assim, o Engenheiro de Segurança do Trabalho que deseja atuar como assistente técnico deve investir na divulgação do seu trabalho.

Após a contratação pelo cliente, o trabalho do assistente técnico judicial se inicia pelo estudo do processo.

#### 5.2 A importância do assistente técnico

O assistente técnico é peça de fundamental importância no processo. O perito assistente de qualquer das partes poderá inspecionar, investigar, argumentar e apresentar laudo, o que é de extrema utilidade para o esclarecimento da lide<sup>8</sup>.

Quanto melhor o assistente técnico melhor assessorada estará a parte, aumentando suas chances de êxito na demanda.

# 5.3 Dos honorários do assis<mark>tente t</mark>écnico

O pagamento do assistente técnico pericial dependerá de negociação entre as partes. Assim, o valor não obedecerá a uma tabela pré-definida como padrão. O pagamento do assistente técnico, diferentemente do perito judicial, ocorre em prazo acordado com quem o contratou.

# 5.4 Do laudo do assistente técnico da parte

O assistente técnico de qualquer das partes, apresentará laudo no mesmo prazo do perito judicial, sempre visando fornecer subsídios técnicos para esclarecimento da lide, mesmo que contrários ao interesse da parte.

<sup>&</sup>lt;sup>8</sup> Demanda judicial, litígio

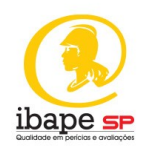

# 6 COMO REALIZAR O CADASTRO NO TRT DA 2ª REGIÃO

#### 6.1 Dos documentos necessários para o cadastro

Preliminarmente, imperioso se faz destacar que, a realização e validação do cadastro não implica em garantia de nomeação.

Para a realização do Cadastro você precisará dos seguintes documentos:

a) documento de identidade oficial (frente e verso) com foto;

b) comprovante de endereço em nome do profissional, emitido há, no máximo, 3 (três) meses da data da inscrição, ou declaração de domicílio do interessado;

c) comprovante da existência de conta corrente individual, para crédito dos honorários;

d) Certidão Negativa do Cadastro Nacional de Condenações Cíveis por Ato de Improbidade Administrativa, emitida pelo Conselho Nacional de Justiça - CNJ;

e) diploma do curso superior devidamente registrado (frente e verso), ou, na impossibilidade deste, certificado de conclusão de curso atualizado (frente e verso), para as profissões que o exijam e para a profissão de grafotécnico;

f) diploma do curso de nível médio técnico devidamente registrado (frente e verso), ou, na impossibilidade deste, certificado de conclusão de curso atualizado (frente e verso), para as profissões que o exijam, desde que comprovada autorização do Conselho/Órgão de Classe para que o profissional de nível médio técnico firme laudo pericial (o documento deverá ser acompanhado da autorização para assinatura do laudo);

g) diploma de conclusão de curso de pós-graduação lato ou stricto sensu (frente e verso), caso seja necessário para o exercício de especialidade;

 h) certificado de especialização na área de atuação ou certidão do órgão profissional, se for o caso;

 i) carteira do Conselho/Órgão de Classe respectivo (frente e verso), em caso de filiação obrigatória para o exercício da profissão que exija curso superior;

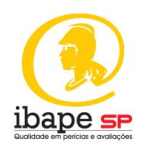

j) carteira do Conselho/Órgão de Classe respectivo (frente e verso), em caso de filiação obrigatória para o exercício da profissão que exija curso de nível médio técnico;

 k) carteira da Junta Comercial (frente e verso), ou certidão emitida pela junta comercial, para a profissão de tradutor ou intérprete;

 l) comprovante de inscrição municipal no Cadastro de Contribuintes de Tributos Mobiliários, do local do estabelecimento ou do domicílio declarado pelo prestador de serviço;

m)certidão de regularidade com o Órgão de Classe, quando se tratar de interessado vinculado a entidade profissional;

n) comprovante de pagamento, ao município, do Imposto sobre Serviços de Qualquer Natureza - ISSQN, se for o caso.

Recomenda-se que os documentos sejam separados antes de se acessar ao site.

# 6.2 Do Passo a Passo para a rea<mark>liz</mark>açã<mark>o d</mark>o c<mark>ada</mark>str<mark>o</mark>

Em posse dos documentos necessários, siga o passo a passo:

- 1. Acesse o site: https://ww2.trt2.jus.br/
- 2. Clique em Serviços:

### Figura 03 – Acesso aos Serviços do Site do TRT da 2ª Região

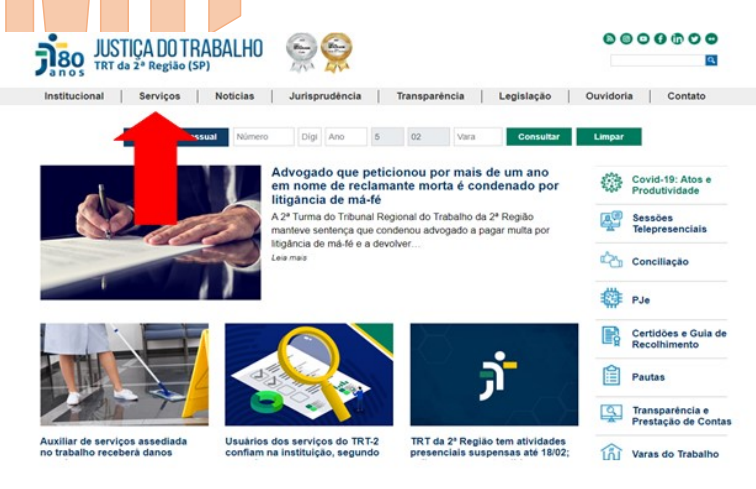

Fonte: Site do TRT da 2ª Região, 2020 TÍTULO DO DOCUMENTO

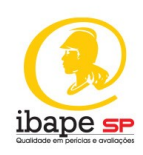

3. Clique em Peritos:

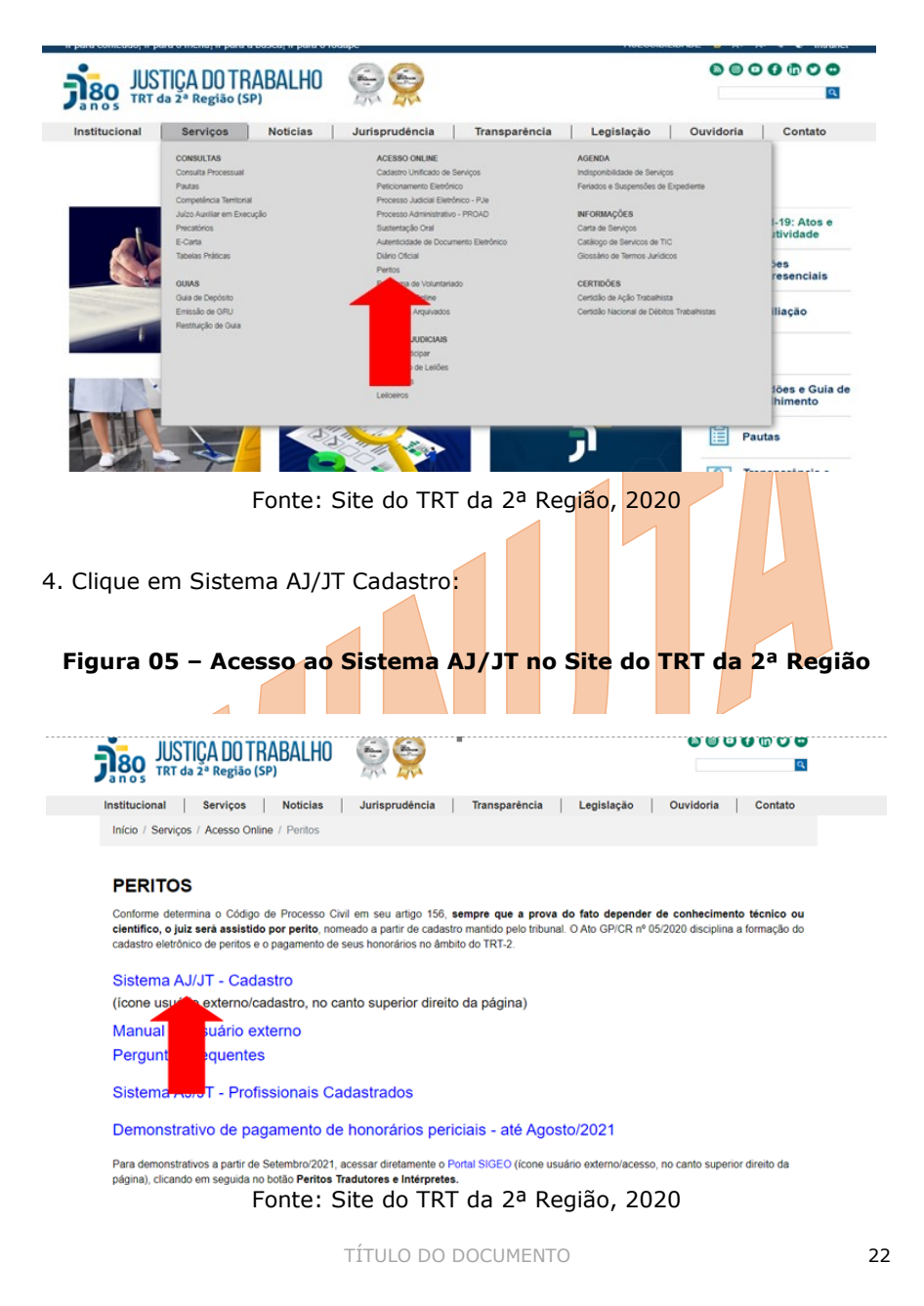

Figura 04 - Acesso aos Serviços para Peritos do TRT da 2ª Região

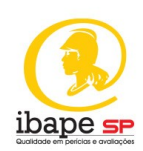

5. Clique em Cadastro:

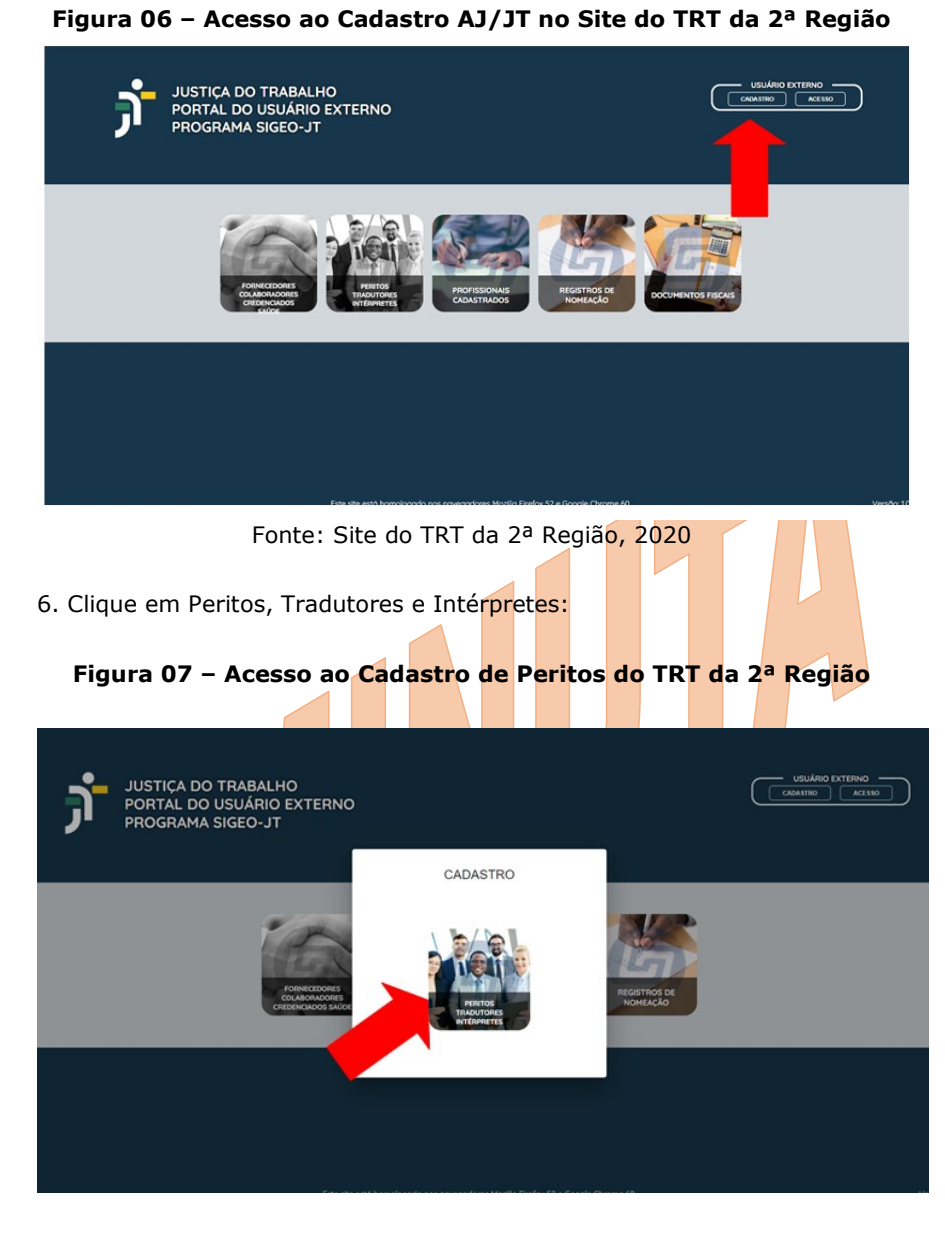

Fonte: Site do TRT da 2ª Região, 2020

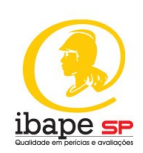

7. Leia, preencha seu CPF e aperte o "enter":

Figura 08 – Termo de Compromisso do TRT da 2ª Região

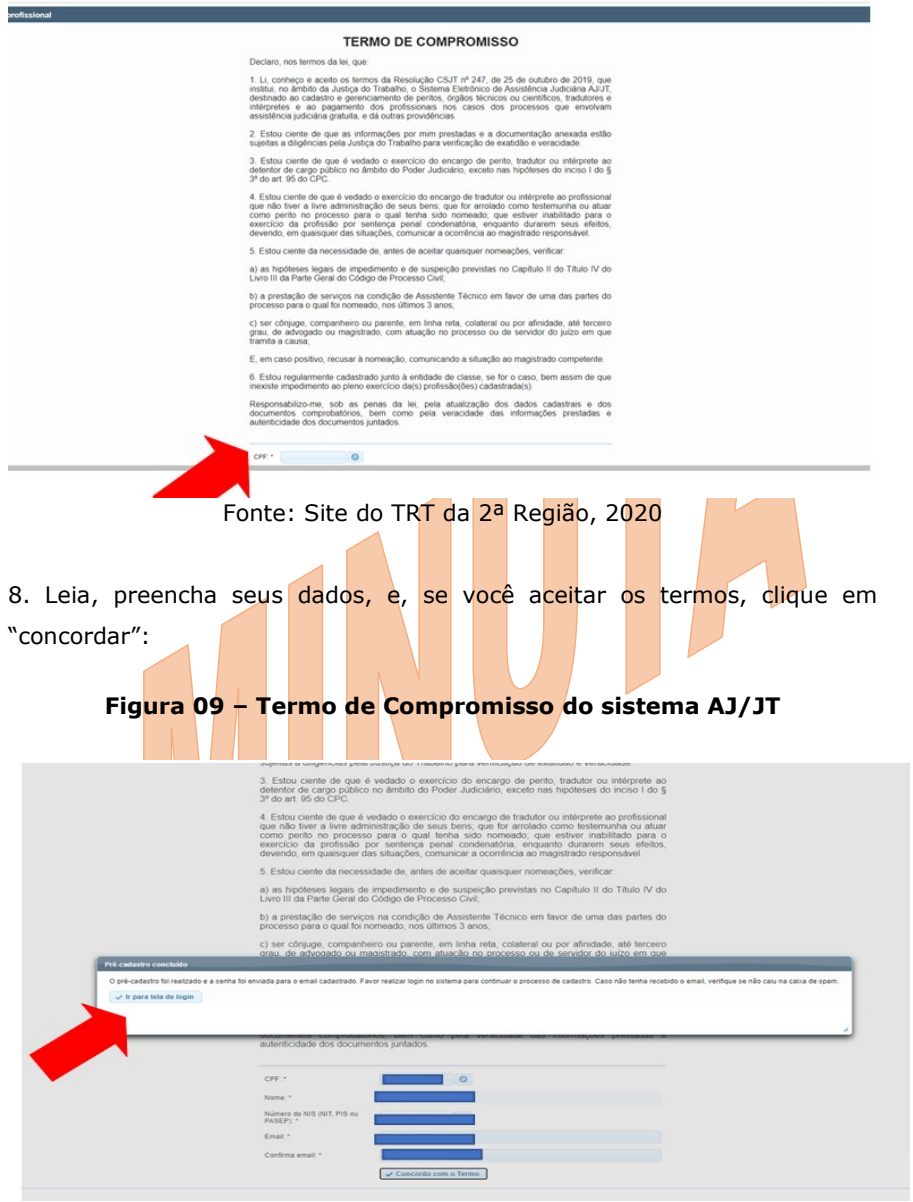

Fonte: Site do TRT da 2ª Região, 2020

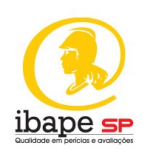

9. após receber o e-mail com seu login e sua senha faça a confirmação no link enviado pelo AJ/JT:

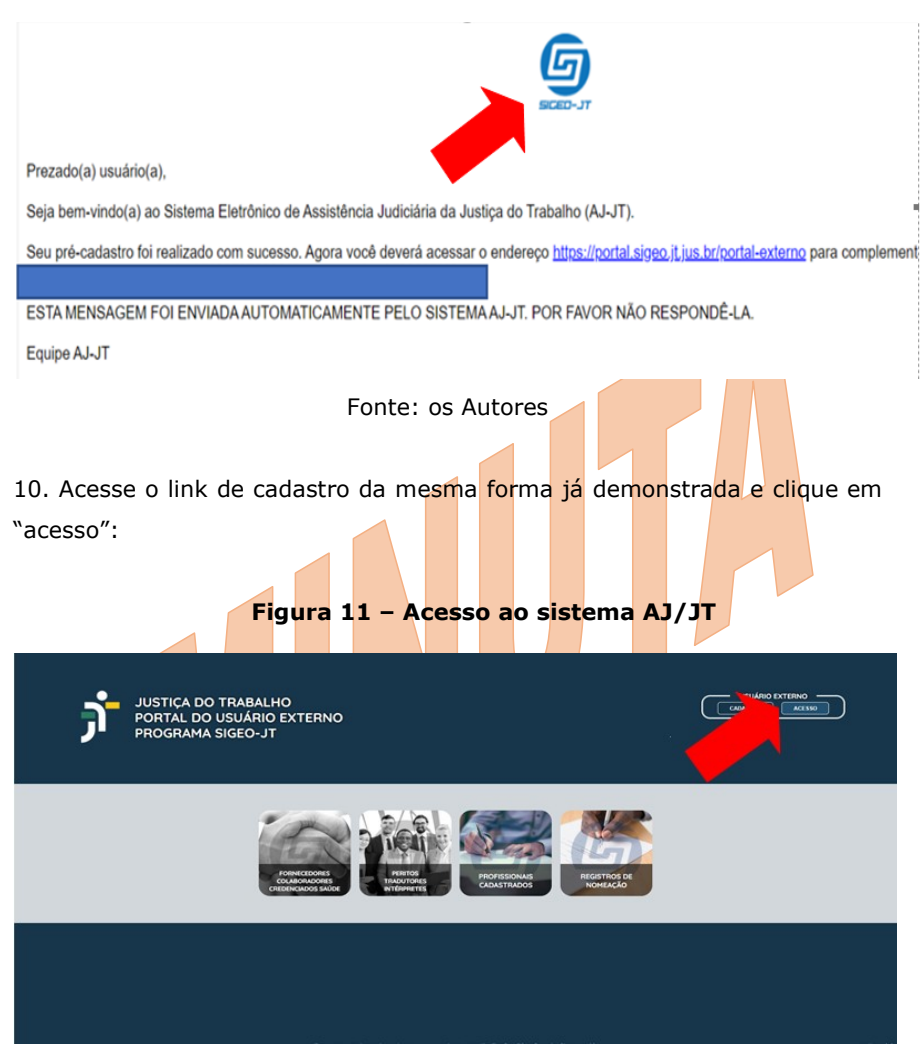

Figura 10 - Confirmação de senha do sistema AJ/JT

Fonte: Site do TRT da 2ª Região, 2020

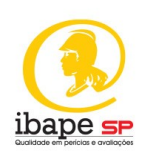

11. Preencha seu login e senha:

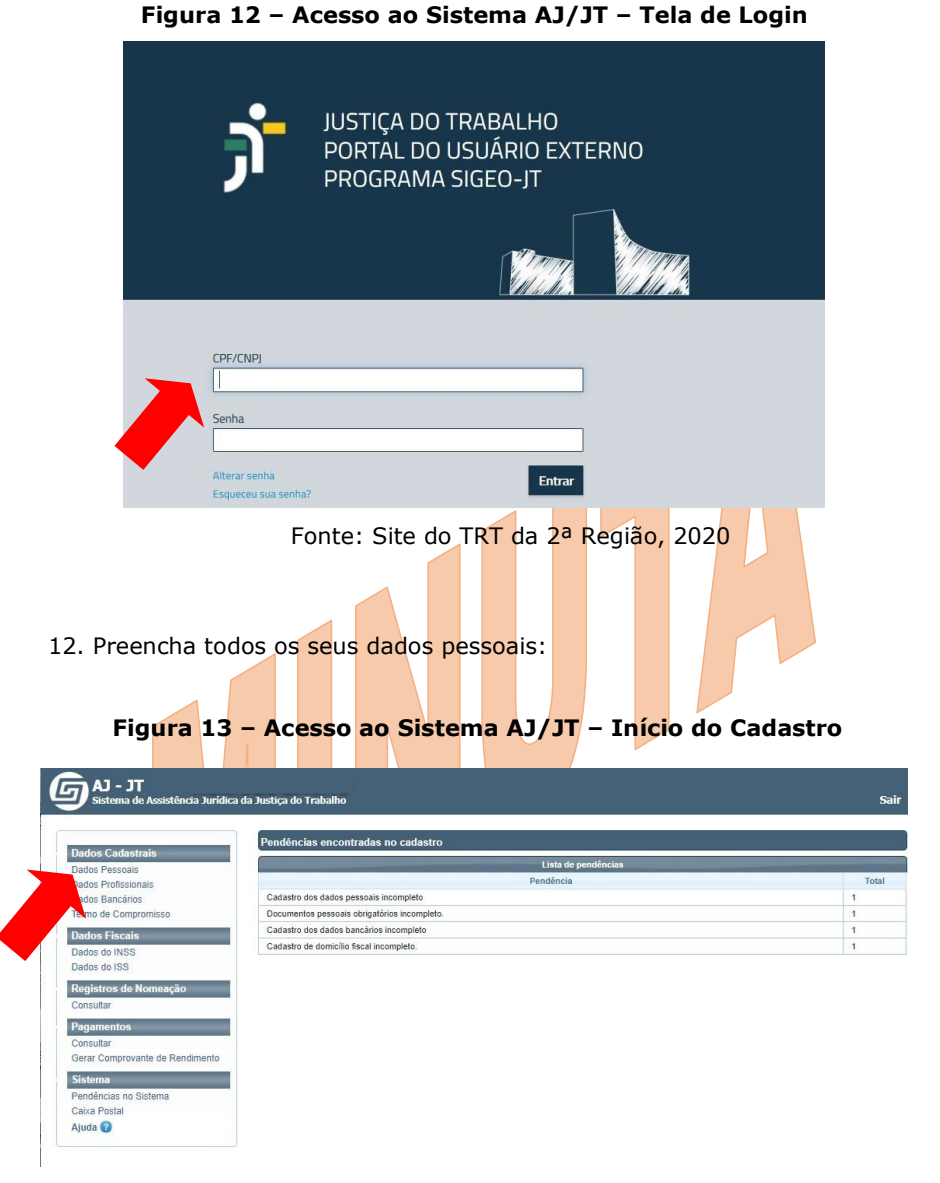

Fonte: Site do TRT da 2ª Região, 2020

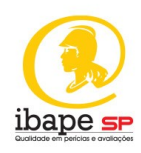

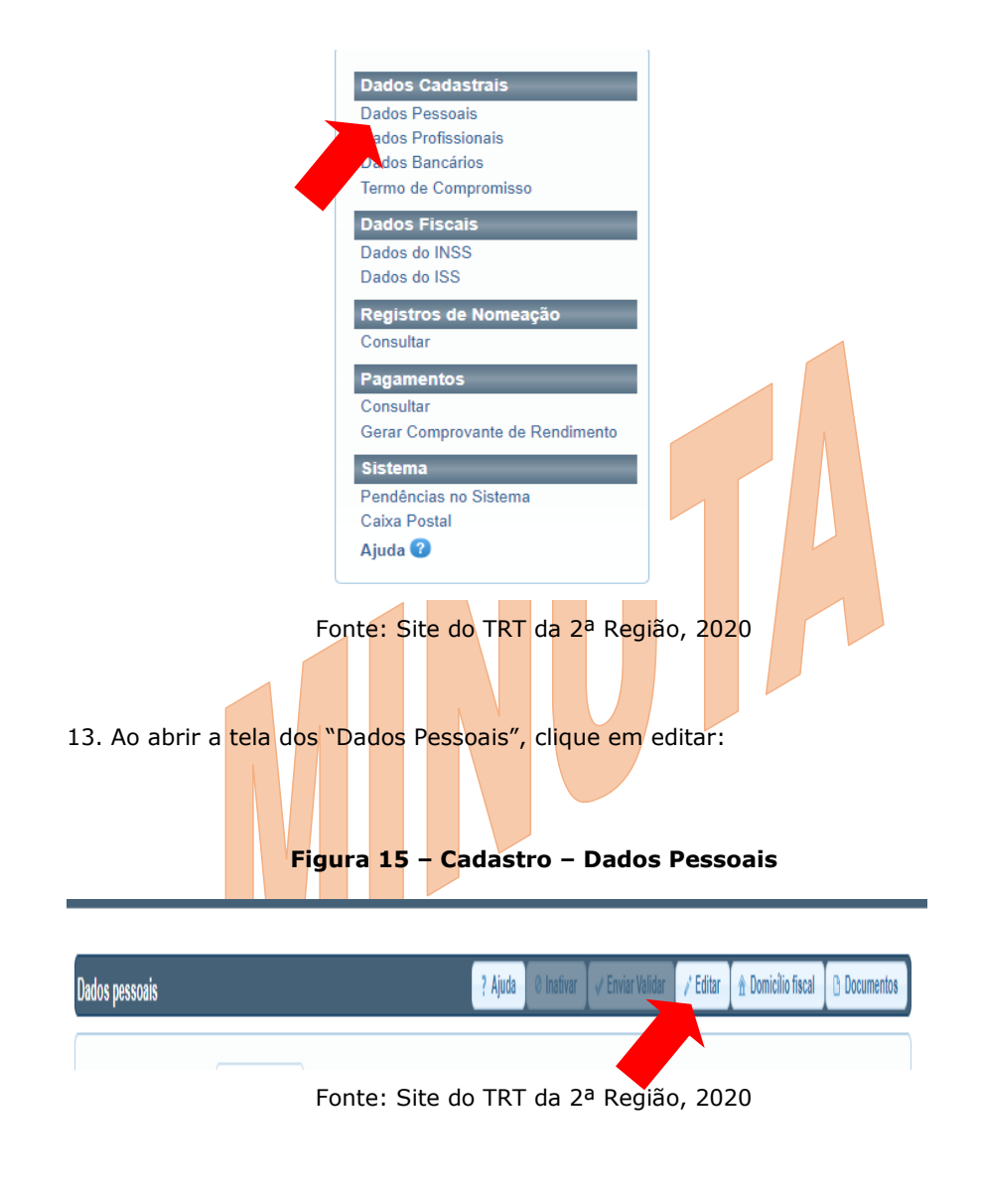

Figura 14 - Início do Cadastro - Dados Pessoais

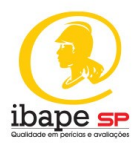

14. Aguarde o aparecimento da mensagem de atualização para continuidade do cadastro, clique em "OK". Figura 16 – Cadastro – Dados Pessoais Nome da mãe: \* dênolas Alguns dados obrigatórios não estão preenchidos. Você deve atualizar para poder continuar. 🛹 OK rte do TRT da 2ª Região, 2020 Font 15. Preencha a tela de "Dados Pessoais" e clique em "salvar": Figura 17 – Cadastro – Dados Pessoais Dados pessoais Alguns dados obrigatórios não estão preenchidos Situação: NOVO NÃO AVALIADO Situação do cadastro no CNIS: CPF: \* 0 Nome: \* Data de nascimento: \* Selecione -Sexo: \* Nome da mãe: \* Selecione \* Raça/Cor: \* Brasil País de nacionalidade: \* País de nascimento: \* Brasil 💌 Grau de instrução: \* e v 7 Número do NIS (NIT, PIS ou PASEP): \* Selecione + CEP: \* Tipo do logradouro: \* Endereço (logradouro): \* Número: \* Complemento: Bairro: \* UF: \* Selecione 👻 one 🔹 Cidade: \* E-mail: \* Telefone comercial: \* Telefone celular: \* Telefone residencial:

Fonte: Site do TRT da 2ª Região, 2020

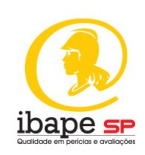

16. Clique em "OK" para confirmar o preenchimento dos dados:

| Cadastro atu    | Ializado                                                                                 |                                                              |               | ×               |
|-----------------|------------------------------------------------------------------------------------------|--------------------------------------------------------------|---------------|-----------------|
| Os dado         | s foram salvos com sucesso. É necessário agora anexar os                                 | documentos digitalizados para comprovação das informa        | ões preenchio | las.            |
|                 |                                                                                          | OK                                                           |               |                 |
|                 | Fonte: do TR                                                                             | T da 2ª Região, 2020                                         |               |                 |
| 17. Par         | a anexar os docu <mark>me</mark> nto <mark>s o</mark> br <mark>iga</mark>                | tór <mark>ios</mark> cliq <mark>ue em "tipo de </mark> docun | nento"        |                 |
| e seleci        | one o documento que pretende                                                             | anexar:                                                      |               |                 |
|                 | Figura 19 – Cadastro                                                                     | – Termo de Compromisso                                       |               |                 |
| Dados pessoais  | - Documentos                                                                             |                                                              | 🗸 S           | alvar 🛛 👆 Volta |
| Atenção         | : Os documentos anexados devem estar no formato PDF/A. <b>Cique aqui</b> para convertê-l | os, caso necessário.                                         |               |                 |
| _               | Documentos                                                                               |                                                              |               |                 |
|                 | Primeiro selecione o tipo de documento                                                   | •                                                            |               |                 |
| Novo            | e Escolher arquivo de comprovação                                                        |                                                              |               |                 |
| Nº<br>Documento | Tipo de arquivo                                                                          | Arquivo                                                      | Situação      | Ação            |
|                 |                                                                                          |                                                              |               |                 |

Figura 18 - Cadastro - Dados Pessoais

Fonte: Site do TRT da 2ª Região, 2020

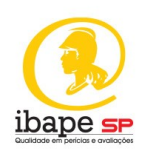

#### 🗸 Salvar Dados pessoais - Documentos b Voltar 🛕 Atenção: Os documentos anexados devem estar no formato PDF/A. Clique aqui para convertê-los, caso necessário. Primeiro selecione o tipo de documento Primeiro selecione o tipo de documento Documento de identidade oficial com foto (frente e verso)\* Comprovante de endereço atualizado, em nome do profissional, emitido há, no máximo, 3 (três) meses da data da inscrição ou declaração pessoal de residência\* Comprovante da existência de conta corrente individual\* Nº Certidão Negativa do Cadastro Nacional de Condenações Civeis por Ato de Improbidade Administrativa, emitida pelo Conselho Nacional de Justiça - CNJ\* Situação Ação Documento 7323 Termo de Compromisso Termo\_de\_Compromisso.pdf VALIDADO XO

# Figura 20 – Início do Cadastro – Dados Pessoais

Fonte: Site do TRT da 2ª Região, 2020

Os documentos j<mark>unta</mark>dos se<mark>rão:</mark>

- Documento de identidade oficial com foto (frente e verso);
- Comprovante de endereço atualizado;
- Comprovante da existência de conta corrente individual;
- Certidão Negativa do Cadastro Nacional de Condenações Cíveis por Ato de Improbidade Administrativa, emitida pelo Conselho Nacional de Justiça do CNJ.

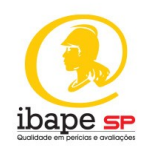

18. Após anexar todos os documentos clique em "Salvar" e em seguida, clique em "OK"

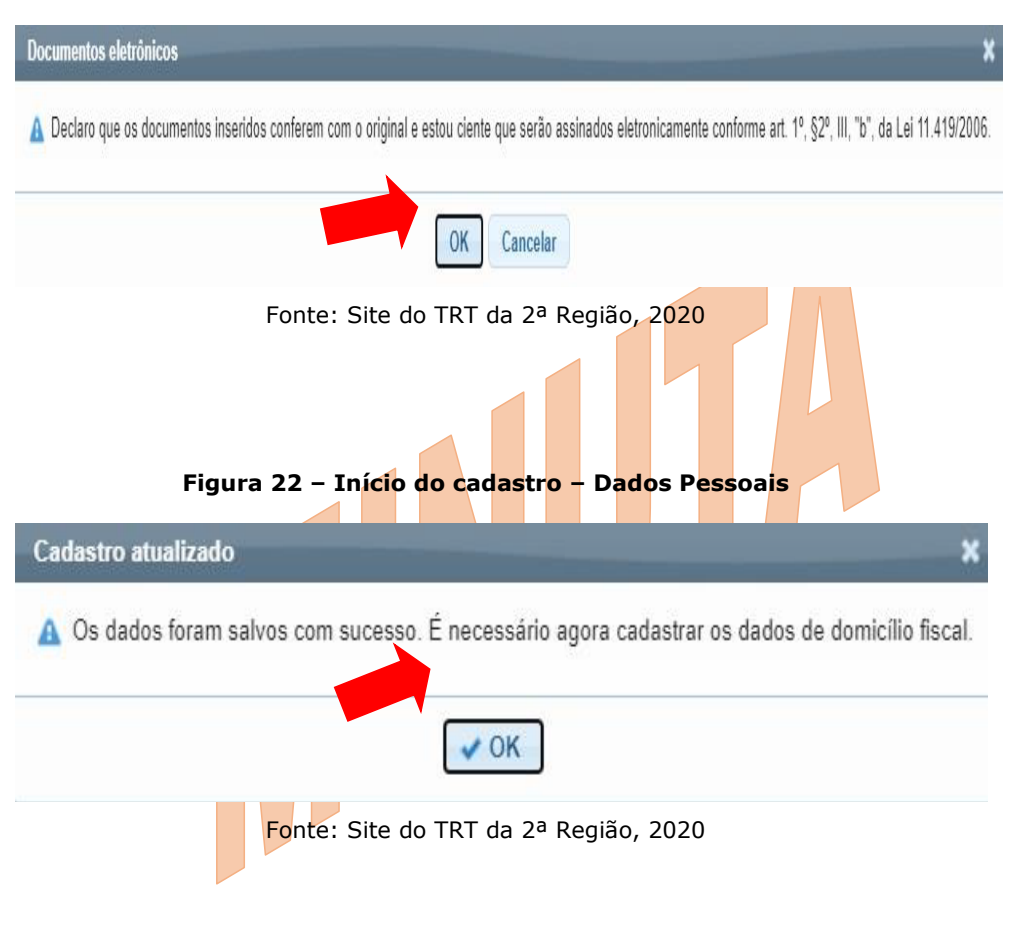

Figura 21 – Início do cadastro – Dados Pessoais

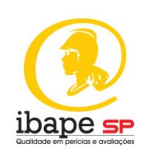

19. Preencha agora os dados de domicilio fiscal. Para tal, na tela de "Dados Pessoais", clique em "alteração de domicílio fiscal" e informe o ISS:

| Atenção: Os documentos anexados devem estar no formato PDF/A. Clique aqui para convertê-los ve cessàrio.   UF domicilio fiscal: *   MB   Domicilio fiscal: *   BELO HORIZONTE   Nimero da inscrição do ISS: *   123459   Fonte: Site do TRT da 2ª Região, 2020 Anexe o comprovante de domicílio fiscal em PDFA e clique em "salvar": <b>Figura 24 – Dados Pessoais</b> Nove e selecine o tipo de documento e terreto e selecione o tipo de documento e terreto e selecione o tipo de documento e terreto e selecione o tipo de documento e terreto e selecione o tipo de documento e terreto e selecione o tipo de documento e terreto e selecione o tipo de documento e terreto e selecione o tipo de documento e terreto e terreto e terreto e terreto e terreto e terreto e terreto e terreto e terreto e terreto e terreto e terreto de comprovação e terreto e terreto de comprovação e terreto e terreto e | Dados pessoais - Alteração    | de domicílio fiscal               |                                                         |          | 🗸 Salvar 🔄 🏷 Voltar |
|----------------------------------------------------------------------------------------------------|-------------------------------|-----------------------------------|---------------------------------------------------------|----------|---------------------|
| UF domicilio fiscal:*   Domicilio fiscal:   BELO HORIZONTE   Numero da inscrição do ISS:*   123455   Fonte: Site do TRT da 2ª Região, 2020 20. Anexe o comprovante de domicílio fiscal em PDFA e clique em "salvar": Figura 24 – Dados Pessoais Figura 24 – Dados Pessoais Nove escolher arquivo de documento e figura de documento e figura de documento e figura de documento e figura de documento e figura arquivo de comprovação Nove escolher arquivo de comprovação Nove escolher arquivo de comprovação Nove escolher arquivo de comprovação Nove escolher arquivo de comprovação Nove escolher arquivo de comprovação Nove escolher arquivo de comprovação                                                                                                    | Atenção: Os docu              | mentos anexados devem estar no    | formato PDF/A. Clique aqui para convertê-los            | Cessa    | àrio.               |
| Domicilio fiscal * BELO HORIZONTE   Número da inscrição do ISS: * 123456   Fonte: Site do TRT da 2ª Região, 2020 20. Anexe o comprovante de domicílio fiscal em PDFA e clique em "salvar": Figura 24 – Dados Pessoais Primeiro selecione o tipo de documento Primeiro selecione o tipo de documento Escolher arquivo de comprovação Noveento Tipo de arquivo Tipo de arquivo Arquivo Situação Ação                                                                                                    | UF domicílio fiscal: *        | MG 👻                              |                                                         |          |                     |
| Número da inscrição do ISS:*   Econte:: Site do TRT da 2ª Região, 2020 20. Anexe o comprovante de domicílio fiscal em PDFA e clique em "salvar": Egura 24 – Dados Pessoais Primeiro selecione o tipo de documento Primeiro selecione o tipo de documento Primeiro selecione o tipo de                                                                                                    | Domicilio fiscal: *           | BELO HORIZONTE                    | v                                                       |          |                     |
| Fonte: Site do TRT da 2ª Região, 2020   20. Anexe o comprovante de domicílio fiscal em PDFA e clique em "salvar": Figura 24 – Dados Pessoais   Figura 24 – Dados Pessoais      Primeiro selectore o tipo de documento    Primeiro selectore o tipo de documento       Primeiro selectore o tipo de documento       Primeiro selectore o tipo de documento       Primeiro selectore o tipo de documento       Primeiro selectore o tipo de documento       Primeiro selectore o tipo de documento       Primeiro selectore o tipo de documento       Primeiro selectore o tipo de documento       Primeiro selectore o tipo de documento       Primeiro selectore o tipo de documento       Primeiro selectore o tipo de documento       Primeiro selectore o tipo de documento       Primeiro selectore o tipo de documento       Primeiro selectore o tipo de documento                                                                                                    | Número da inscrição do ISS: * | 123456                            |                                                         |          |                     |
| Primeiro selecione o tipo de documento                                                                                                    | 20. Anexe o com               | provante de domicíli<br>Figura 24 | io fiscal em PDFA e clique e<br><b>- Dados Pessoais</b> | m "salva | ar":                |
| N° Documento Tipo de arquivo Arquivo Situação Ação                                                                                                    | Nove Primeiro selec           | ione o tipo de documento          |                                                         |          |                     |
| Nankum desumente sedeste de                                                                                                    | N° Documento                  | Tipo de arquivo                   | Arquivo                                                 | Situação | Ação                |

Figura 23 – Início do cadastro – Dados Pessoais

Fonte: Site do TRT da 2ª Região, 2020

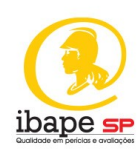

### Figura 25 - Dados Pessoais

| Dados pessoais - J     | Alteração de domicílio fiscal                       |                                                     | 🗸 Salvar | 🖌 S Voltar |
|------------------------|-----------------------------------------------------|-----------------------------------------------------|----------|------------|
|                        |                                                     |                                                     |          |            |
| 🛕 Atenção              | : Os documentos anexados devem estar no formato PDF | /A. Clique aqui para convertê-los, caso necessário. |          |            |
| UF domicílio fiscal: " | MG 💌                                                | •                                                   |          |            |
| Domicilio fiscal: *    | BELO HORIZONTE                                      |                                                     | •        |            |
| Número da inscriçã     | o do ISS: * 1111111111                              |                                                     |          |            |
|                        | Documentos                                          |                                                     |          |            |
|                        | Primeiro selecione o tipo de documento 👻            |                                                     |          |            |
| Nove arguivo:          | Primeiro selecione o tipo de documento              |                                                     |          |            |
|                        | Comprovante de inscrição municipal*                 |                                                     |          |            |
|                        |                                                     |                                                     |          |            |
| mento                  | Tipo de arquivo                                     | Arquivo                                             | Situação | Acão       |
| mento                  | npo de arquivo                                      | Arquivo                                             | Situação | -Yao       |
| 4                      | Comprovante de inscrição municipal                  | endereco_pdfa.pdf                                   | PENDENTE | × 🖙        |
|                        |                                                     |                                                     |          |            |

Fonte: Site do TRT da 2ª Região, 2020

21. Confirme a autenticidade de documentos e clique em "OK":

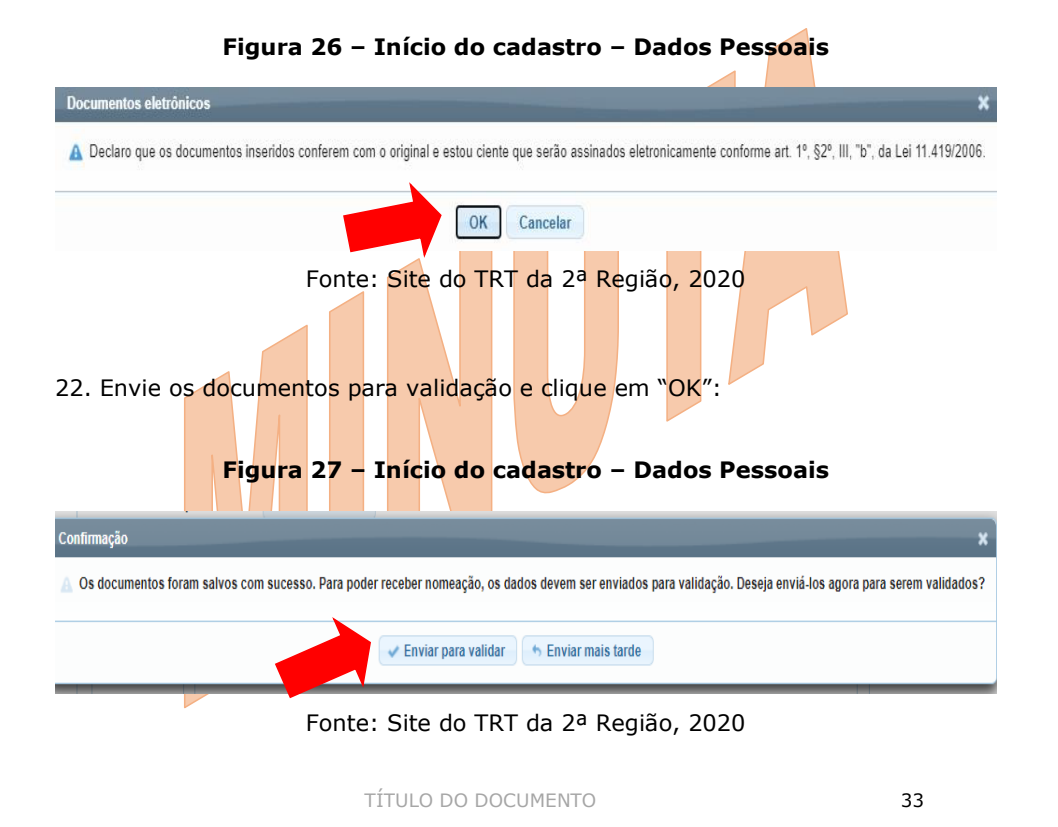

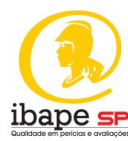

| Dados pessoais                                                                                                    | ? Ajuda 🗸 / Enviar Validar 📝 Editar 🛔 Domicílio fiso                                                                                                    | al 🕒 Documen     |
|----------------------------------------------------------------------------------------------------|----------------------------------------------------------------------------------------------------|------------------|
|                                                                                                    | Fonte: Site do TRT da 2ª Região, 2020                                                                                                    |                  |
| Fig                                                                                                    | ura 29 – Início do cadastro – Dados Pessoais                                                                                                    |                  |
| Cadastro enviado para val                                                                                                    | dação                                                                                                    | ×                |
| Os dados pessoais for                                                                                                    | am encaminhados para validação. Agora falta apenas informar os dados referente à sua p                                                                              | orofissão.       |
|                                                                                                    | ✓ OK                                                                                                    |                  |
|                                                                                                    |                                                                                                    |                  |
| 3. Finalizado o p<br>los dados profiss                                                                                                    | preenchimento dos dados pessoais, inicie o preenchime<br>onais, seguindo o passo a passo:<br>Figura 30 – Dados Profissionais                                        | ento             |
| 23. Finalizado o p<br>los dados profiss<br>Dados profissionais<br>Stueção                                                                                                    | oreenchimento dos dados pessoais, inicie o preenchime<br>onais, seguindo o passo a passo:<br>Figura 30 – Dados Profissionais                                        | ento<br>Salvar   |
| 23. Finalizado o p<br>los dados profiss<br>Dados profissionais<br>Stueção<br>Categoria •                                                                                        | reenchimento dos dados pessoais, inicie o preenchime<br>onais, seguindo o passo a passo:<br>Figura 30 - Dados Profissionais                                         | ento<br>v Satvar |
| 23. Finalizado o p<br>los dados profiss<br>Dados profissionais<br>Stuação<br>Categora:<br>Profissão                                                                             | reenchimento dos dados pessoais, inicie o preenchime<br>onais, seguindo o passo a passo:<br>Figura 30 - Dados Profissionais<br>Votar<br>Votar                       | ento<br>y Salvar |
| 3. Finalizado o p<br>os dados profiss<br>Dados profissionais<br>Stuação:<br>Categoria:<br>Profissão<br>Especialidade:                                                           | reenchimento dos dados pessoais, inicie o preenchime<br>onais, seguindo o passo a passo:<br>Figura 30 - Dados Profissionais<br>• votar<br>• votar<br>• votar        | ento<br>× Salvar |
| 23. Finalizado o p<br>los dados profisionais<br>Stuação:<br>Categora:<br>Profisião :<br>Especialidade:<br>Minicurrículo (máx. 2000<br>caracteres).                              | reenchimento dos dados pessoais, inicie o preenchime<br>onais, seguindo o passo a passo:<br>Figura 30 - Dados Profissionais<br>votar                                | ento             |
| 23. Finalizado o p<br>los dados profisso<br>Dados profissonais<br>Stuação<br>Categora:<br>Profisião:<br>Profisião:<br>Especialdade:<br>Minicurrículo (máx: 2000<br>caractores): | reenchimento dos dados pessoais, inicie o preenchime<br>onais, seguindo o passo a passo:<br>Figura 30 - Dados Profissionais<br>votr                                 | ento             |
| 23. Finalizado o p<br>los dados profissionals<br>Stucio:<br>Categoria ·<br>Profissão ·<br>Especialidade:<br>Minicurrículo (máx. 2000<br>caracteres) · *                         | reenchimento dos dados pessoais, inicie o preenchime<br>onais, seguindo o passo a passo:<br>Figura 30 - Dados Profissionais<br>votr<br>votr<br>votr<br>votr<br>votr | ento             |

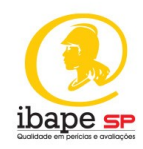

24. Selecione a categoria pela qual pretende se cadastrar, ou seja, como perito, intérprete ou tradutor:

| Dados profissionais | 🗠 Voltar 🗋 🛩 Salvar                                                                                                    |
|---------------------|----------------------------------------------------------------------------------------------------|
| Situação:           | NOVO                                                                                                    |
| Categoria: *        | Selecione -                                                                                                    |
| Profissão: *        | Selecione<br>INTÉRPRETE<br>PERITO els Selecionados<br>TRADUTOR                                                                                                    |
|                     | Fonte: Site do TRT da 2ª Região, 2020                                                                                                    |
| 25. Selecione s     | ua graduação e pós graduação, incluindo-a com a seta da                                                                                                    |
| caixa de diálogo    | :<br>Figura 32 - Dados Profissionais                                                                                                    |
| Dados profissionais |                                                                                                    |
| Situação:           | ΝΟΥΟ                                                                                                    |
| Categoria: *        | PERITO                                                                                                    |
| Profissão: *        | Selecione                                                                                                    |
| Especialidade:      | Selecione<br>ADMINISTRADOR - CBO: 252105<br>ADVOGADO - CBO: 241005<br>ANALISTA DE TECNOLOGIA DA INFORMAÇÃO - CBO: 212400<br>ANTROPÓLOGO - CBO: 251105<br>ARQUEÓLOGO - CBO: 251110<br>ARQUITETO - CBO: 214125<br>ASSISTENTE SOCIAL - CBO: 251605<br>ATUÁRIO - CBO: 211105<br>AVALIADOR DE ARTES E ANTICIUDADES - CRO: 264445 |

# Figura 31 – Dados Profissionais

Fonte: Site do TRT da 2ª Região, 2020

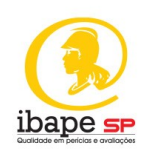

| ados profissionais              |                                                                                                    |
|---------------------------------|----------------------------------------------------------------------------------------------------|
| Situação:                       | ΝΟΥΟ                                                                                                    |
| Categoria: *                    | PERITO 💌                                                                                                    |
| Profissão: *                    | ADMINISTRADOR - CBO: 252105                                                                                                    |
| Especialidade:                  | Disponíveis<br>ADMINISTRAÇÃO PÚBLICA<br>DIREITO TRIBUTÁRIO E ADUANA<br>+++<br>+++<br>+++<br>+++<br>+++<br>+++<br>+++                       |
| 6. Inclua as o<br>elecionadas": | Fonte: Site do TRT da 2ª Região, 2020<br>cidades onde pretende atuar e clique em "incluir cidade<br><b>Figura 34 – Dados Profissionais</b> |
| Locais de atuação               |                                                                                                    |
| Atenção: Informar               | os municípios em que pretende prestar serviços.                                                                                            |
|                                 |                                                                                                    |
| UF: Selecione   Cidades         | Cidades v Cincluir cidades selecionadas:                                                                                                   |

# Figura 33 - Dados Profissionais

Fonte: Site do TRT da 2ª Região, 2020

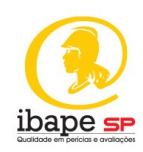

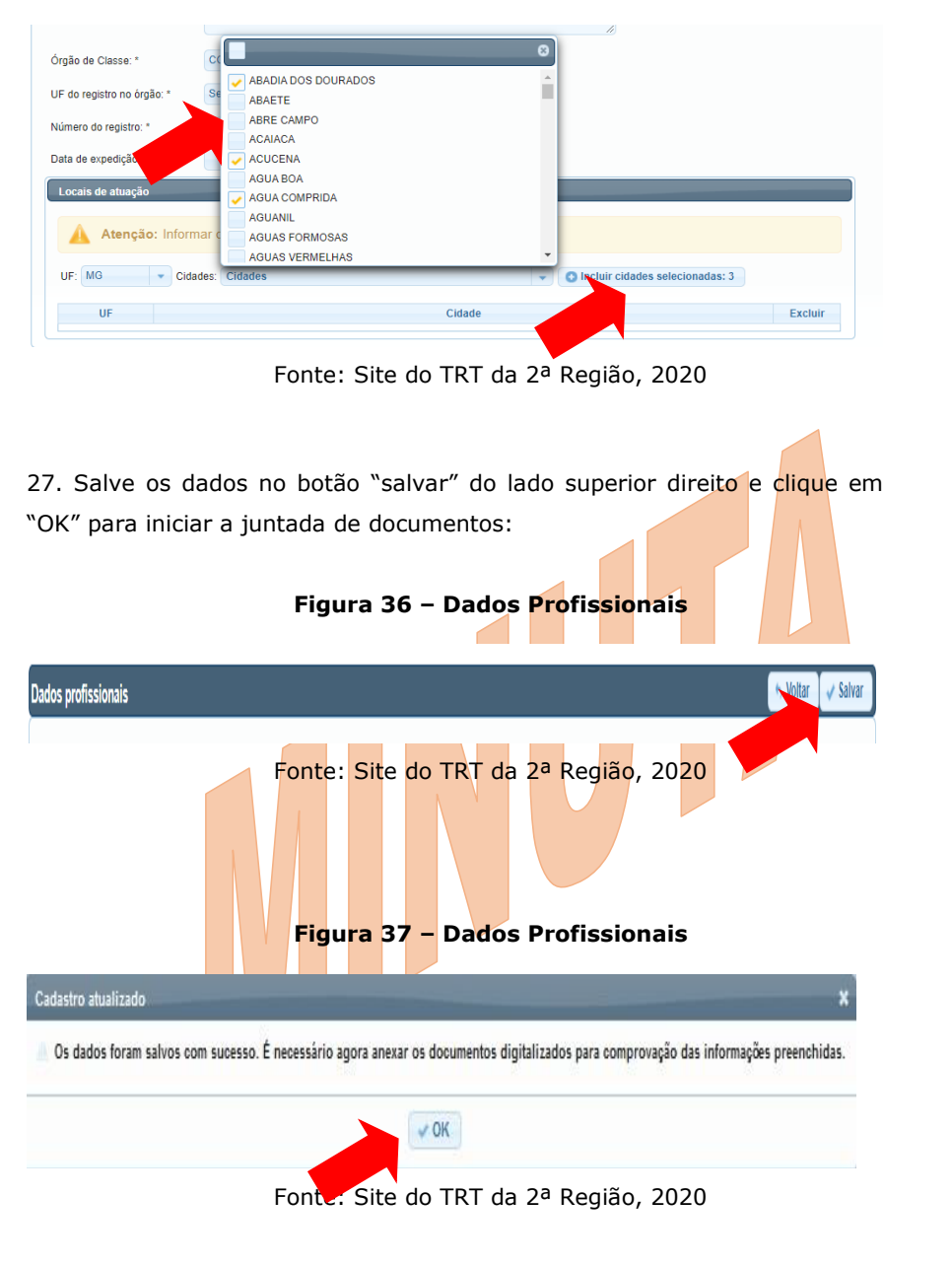

Figura 35 – Dados Profissionais

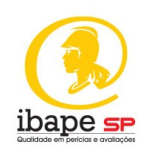

28. Para anexar os documentos profissionais, primeiramente selecione os tipos de documentos e, em seguida, clique em "converter" documentos para transformá-los em PDFA:

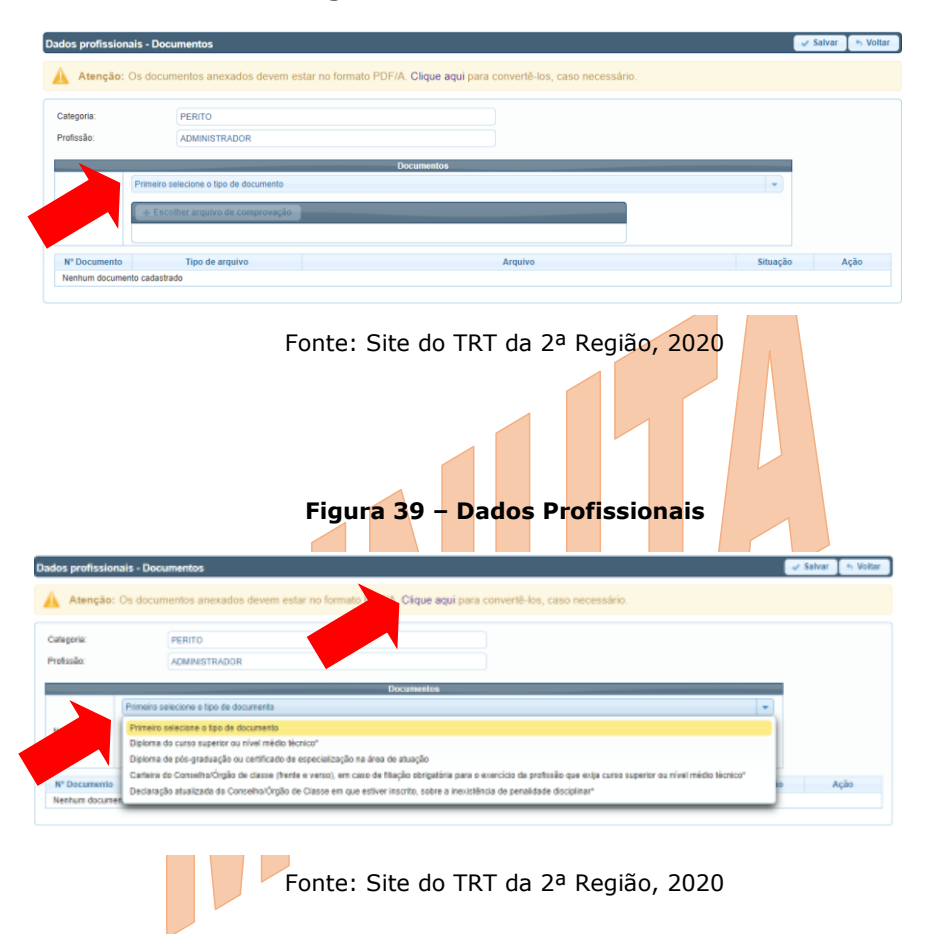

Figura 38 – Dados Profissionais

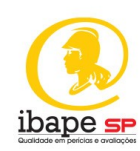

# Salvar 👆 Voltar aie - Docu 🛕 A Categor PERITO one o tipo de d ne o tipo de o Diploma do curso superior ou nível médio té Diploma de pós-graduação ou certificado de especialização na área de atuação Carteira do Conselho/Órgão de classe (trente e verso), em caso de filiação obrigatória para o ex Declaração atualizada do Conselho/Órgão de Classe em que estiver inscrito, sobre a inexistênci ncia de n Fonte: Site do TRT da 2ª Região, 2020 29. Salve os dados no botão "salvar" do lado direito (parte superior) da tela e clique em "OK" para confirmar sua autenticidade. Figura 41 – Dados Profissionais Dados profissionais - Documentos ∕ Salvar A Volta Fonte: Site do TRT da 2ª Região, 2020 Figura 42 – Dados Profissionais umentos eletrônicos A Declaro que os documentos inseridos conferem com o original e estou ciente que serão assinados eletronicamente conforme art. 1º, §2º, III, "b", da Lei 11.419/2006. Cancelar OK Fonte: Site do TRT da 2ª Região, 2020

Figura 40 – Dados Profissionais

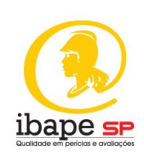

30. Envie os documentos para validação:

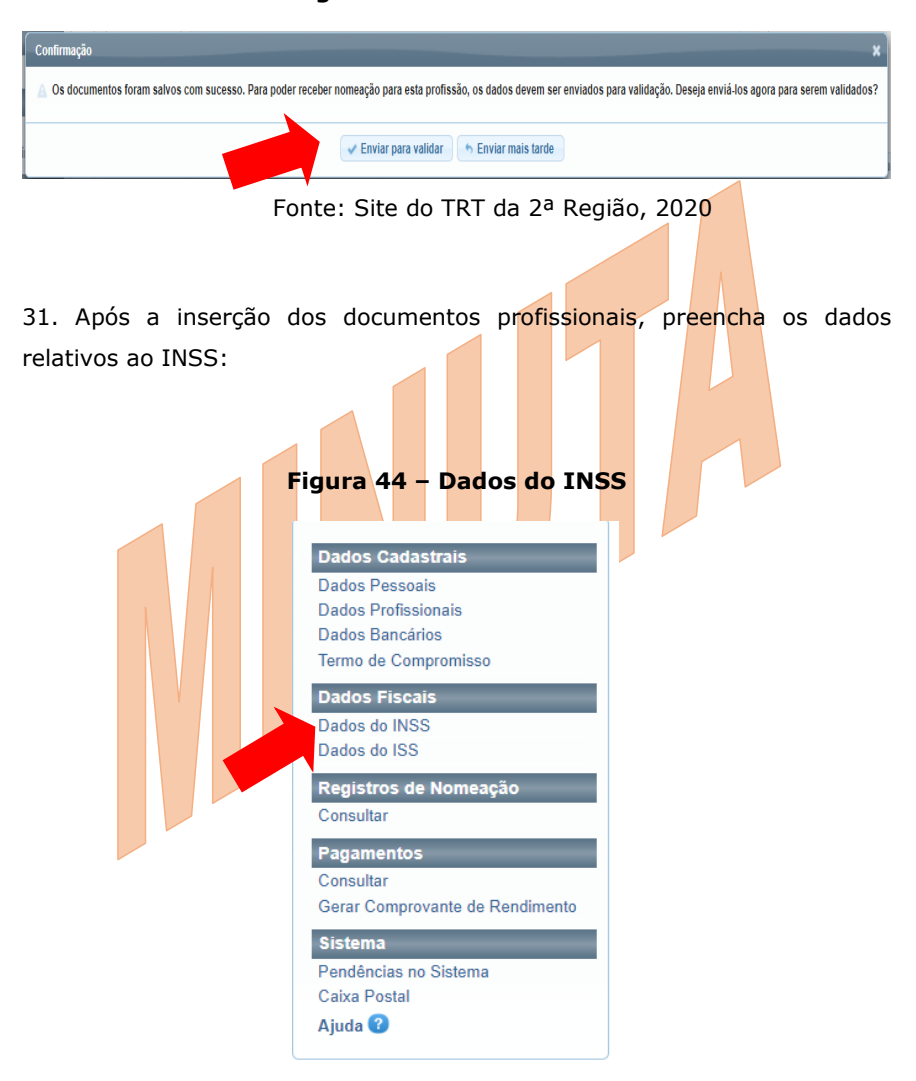

Figura 43 – Dados Profissionais

Fonte: Site do TRT da 2ª Região, 2020

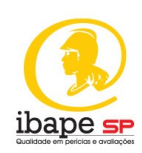

32. Clique em "novo" para iniciar:

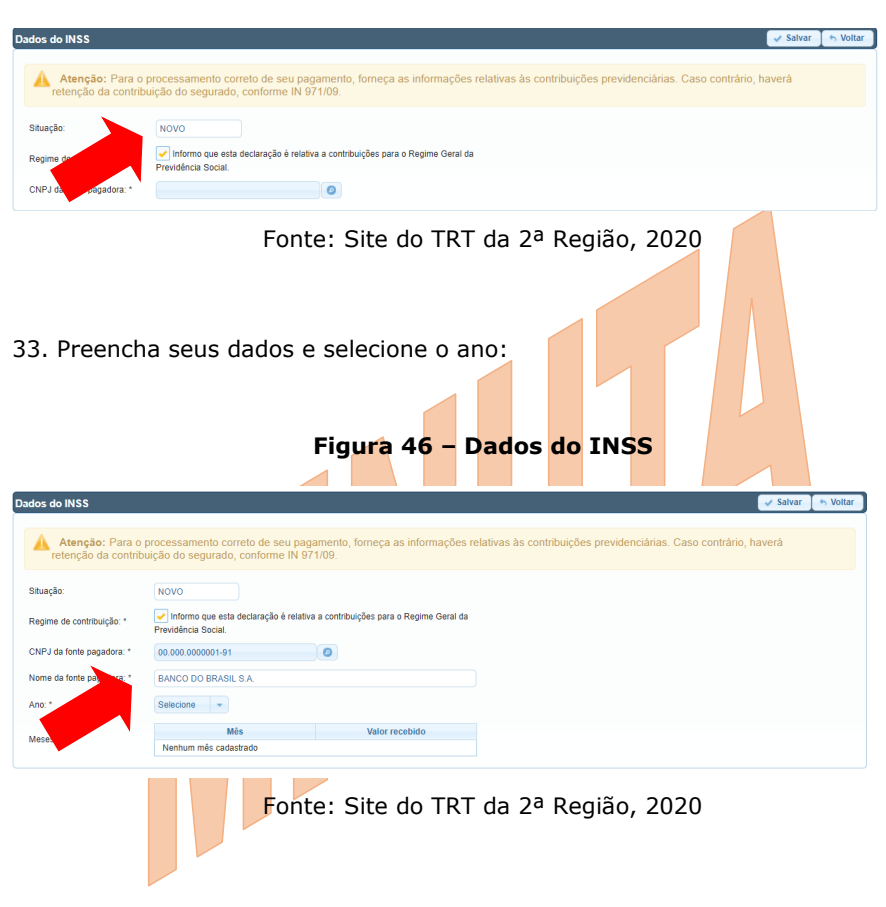

# Figura 45 - Dados do INSS

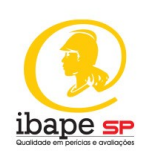

34. Preencha seus dados e clique em "salvar":

| Dados do INSS                             |                                                                                                    | 🗸 Salvar 🛛 👆 Voltar |
|-------------------------------------------|----------------------------------------------------------------------------------------------------|---------------------|
| Atenção: Para o p<br>retenção da contribu | processamento correto de seu pagamento, forneça as informações relativas às contribuições previdenciàrias. Caso contrário<br>irção do segurado, conforme IN 971/09. | , haverá            |
| Situação:                                 | Νονο                                                                                                    |                     |
| Regime de contribuição: *                 | ✔ Informo que esta declaração é relativa a contribuições para o Regime Geral da<br>Previdência Social.                                                              |                     |
| CNPJ da fonte pagadora: *                 | 00.000.000.000.00                                                                                                    |                     |
| Nome da fonte pagadora: *                 | BANCO DO BRASIL S.A.                                                                                                    |                     |
| Ano: *                                    | Selecione -                                                                                                    |                     |
| Men                                       | 2020 pstrado                                                                                                    |                     |
| 35. Preench                               | Fonte: Site do TRT da 2ª Região, 2020<br>a seus dados e clique em "salvar":<br><b>Figura 48 - Dados do INSS</b>                                                     |                     |
| Situação:                                 | NOVO                                                                                                    |                     |
| Regime de contrit                         | buição: * Informo que esta declaração é relativa a contribuições para o Regime Ger<br>Previdência Social.                                                           | al da               |
| CNPJ da fonte pa                          | gadora: * 00.360.3050001-04                                                                                                    |                     |
| Nome da fonte pa                          | Igadora: * BANCO DO BRASIL S.A.                                                                                                    |                     |
| Ano: *                                    | 2020 -                                                                                                    |                     |
|                                           | Mês Valor recebido                                                                                                    |                     |
|                                           | JANEIRO R\$ 0,00                                                                                                    |                     |
|                                           | FEVEREIRO R\$ 0,00                                                                                                    |                     |
|                                           | MARÇO R\$ 0,00                                                                                                    |                     |
|                                           | ABRIL RS 0,00                                                                                                    |                     |
|                                           | MAIO R\$ 0,00                                                                                                    |                     |
| Meses:                                    | JUNHO RS 0,00                                                                                                    |                     |
|                                           | JULHO R\$ 0,00                                                                                                    |                     |
|                                           | AGOSTO RS 0,00                                                                                                    |                     |
|                                           | SETEMBRO R\$ 0,00                                                                                                    |                     |
|                                           | OUTUBRO R\$ 0,00                                                                                                    |                     |
|                                           | NOVEMBRO R\$ 0,00                                                                                                    |                     |
|                                           | DEZEMBRO RS 0,00                                                                                                    |                     |
|                                           |                                                                                                    |                     |

Figura 47 – Dados do INSS

Fonte: Site do TRT da 2ª Região, 2020 TÍTULO DO DOCUMENTO

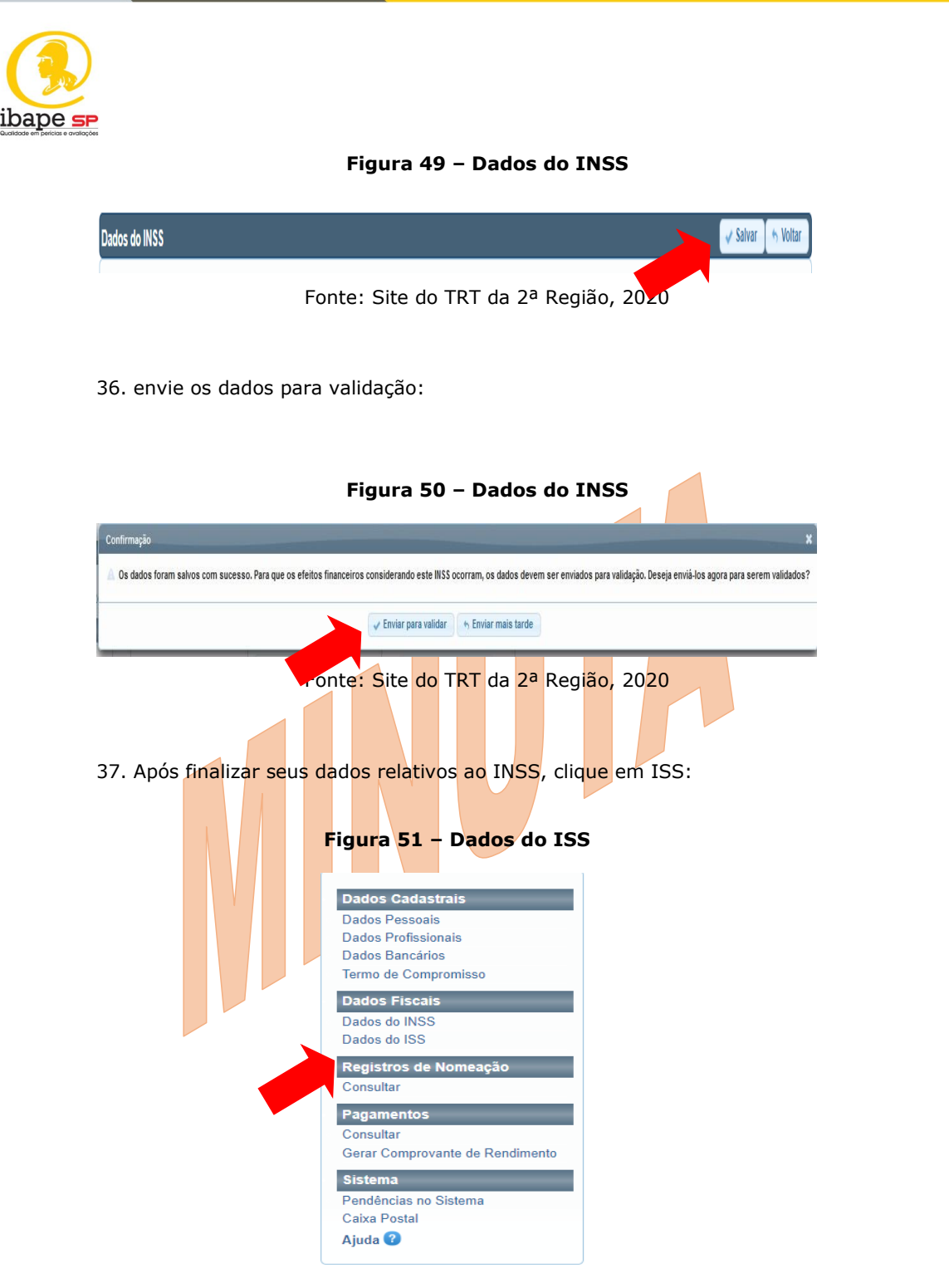

Fonte: Site do TRT da 2ª Região, 2020

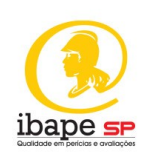

38. Clique em "novo" para iniciar:

Figura 52 – Dados do ISS

|                                                                         |                                                                     |                                                                                             |                                                           | a 🛉 Novo        |
|-------------------------------------------------------------------------|---------------------------------------------------------------------|---------------------------------------------------------------------------------------------|-----------------------------------------------------------|-----------------|
|                                                                         |                                                                     | Lista de Dados do ISS                                                                       |                                                           |                 |
| o Inscrição                                                             |                                                                     | Μυπιςίριο                                                                                   | Data da situação                                          | Situação        |
| existeni dauds cadasirados.                                             |                                                                     |                                                                                             | 22.5.17.2020                                              |                 |
|                                                                         | FOI                                                                 | nte: Site do TRT da                                                                         | 2ª Regiao, 2020                                           |                 |
|                                                                         |                                                                     | Figura 53 – Da                                                                              | dos do ISS                                                |                 |
| los do ISS                                                              |                                                                     |                                                                                             | the Vo                                                    | oltar 🛛 🗸 Salva |
|                                                                         |                                                                     |                                                                                             |                                                           |                 |
| Atenção: A ausé<br>alíquota, importará                                  | ncia do número de inscrição m<br>na retenção de ISSQN com a         | nunicipal e da legislação que comprove a não<br>alíquota de 5%, prevista na LC nº 116/2003. | obrigatoriedade do recolhimento do imposto e a respectivo | а               |
|                                                                         |                                                                     |                                                                                             |                                                           |                 |
| iituação:                                                               | NOVO                                                                |                                                                                             |                                                           |                 |
| iituação:<br>Iunicípio:                                                 | NOVO<br>BELO HORIZONTE - MG                                         |                                                                                             |                                                           |                 |
| Situação:<br>Iunicípio: *<br>Iúmero da Inscrição: *                     | NOVO<br>BELO HORIZONTE - MG<br>TESTE                                |                                                                                             |                                                           |                 |
| Situação:<br>Atunicípio: -<br>Vúmero da Inscrição: *<br>Ano: *          | NOVO<br>BELO HORIZONTE - MG<br>TESTE<br>Selecione                   |                                                                                             |                                                           |                 |
| Situação:<br>Aunicípio: *<br>Aúmero da Inscrição: *<br>Ano: *           | NOVO<br>BELO HORIZONTE - MG<br>TESTE<br>Selectone •<br>Dispontiveis | Selecionados                                                                                |                                                           |                 |
| Situação:<br>Ilunicípio:<br>Vúmero da escrição *                        | NOVO<br>BELO HORIZONTE - MG<br>TESTE<br>Selecione •<br>Disponíveis  | Selecionados                                                                                |                                                           |                 |
| Situação:<br>Junicípio:<br>Lúmero da Insorição: *                       | NOVO<br>BELO HORIZONTE - MG<br>TESTE<br>Selecione •<br>Disponiveis  | Selecionados                                                                                |                                                           |                 |
| Situeção:<br>Junicípio: 1<br>Viunero da Inscrição: *                    | NOVO<br>BELO HORIZONTE - MG<br>TESTE<br>Selecione •<br>Disponíveis  | Selectonados                                                                                |                                                           |                 |
| ituação:<br>funciojo:<br>fumero da recinção: *<br>ino: *                | NOVO<br>BELO HORIZONTE - MG<br>TESTE<br>Selecione •<br>Disponiveis  | Selecionados                                                                                |                                                           |                 |
| ituação:<br>tunicipio<br>túmero da oscinção *<br>ino: *                 | NOVO<br>BELO HORIZONTE - MG<br>TESTE<br>Selecione V<br>Disponiveis  | Selecionados                                                                                |                                                           |                 |
| Bitueção:<br>Junicípio:<br>Júmero da oscrição *<br>Júmero da oscrição * | NOVO<br>BELO HORIZONTE - MG<br>TESTE<br>Selecione •<br>Disponiveis  | Selecionados                                                                                |                                                           |                 |

Fonte: Site do TRT da 2ª Região, 2020

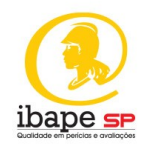

39. Preencha seus dados e selecione o ano, incluindo-a com a seta da caixa de diálogo:

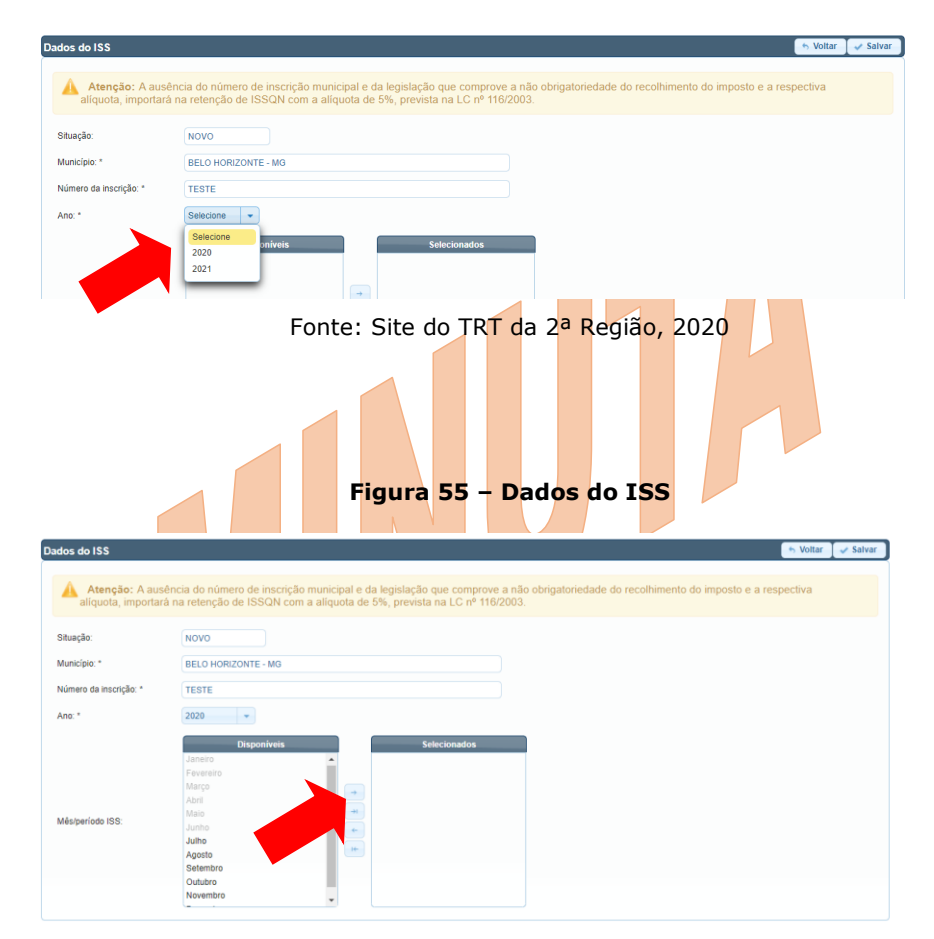

Figura 54 - Dados do ISS

Fonte: Site do TRT da 2ª Região, 2020

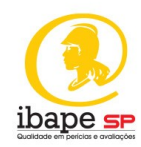

40. Preencha seus dados e clique em "salvar":

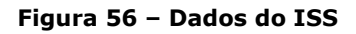

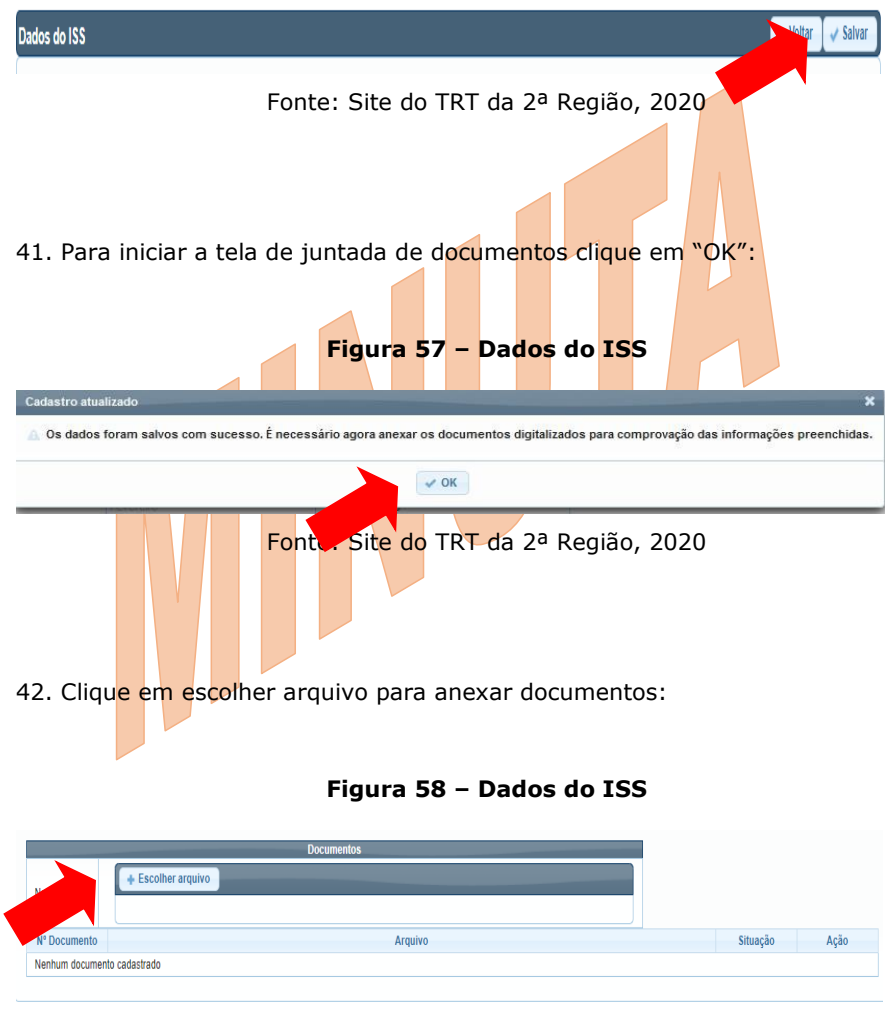

Fonte: Site do TRT da 2ª Região, 2020

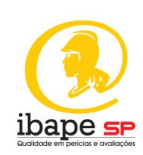

43. Clique em "salvar":

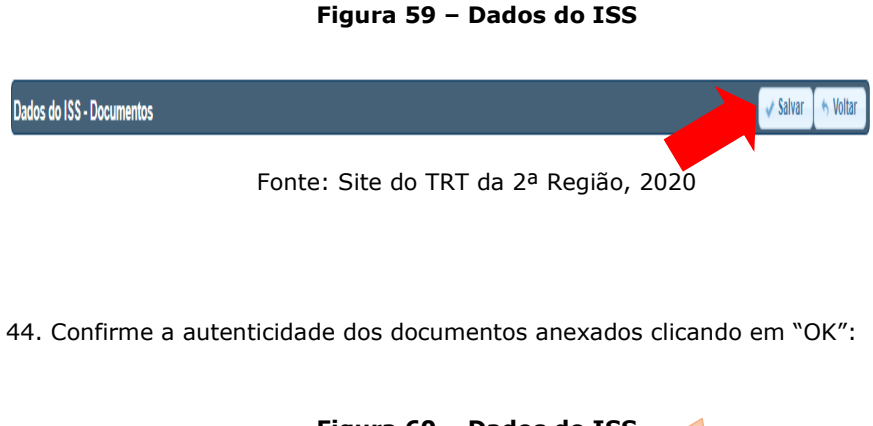

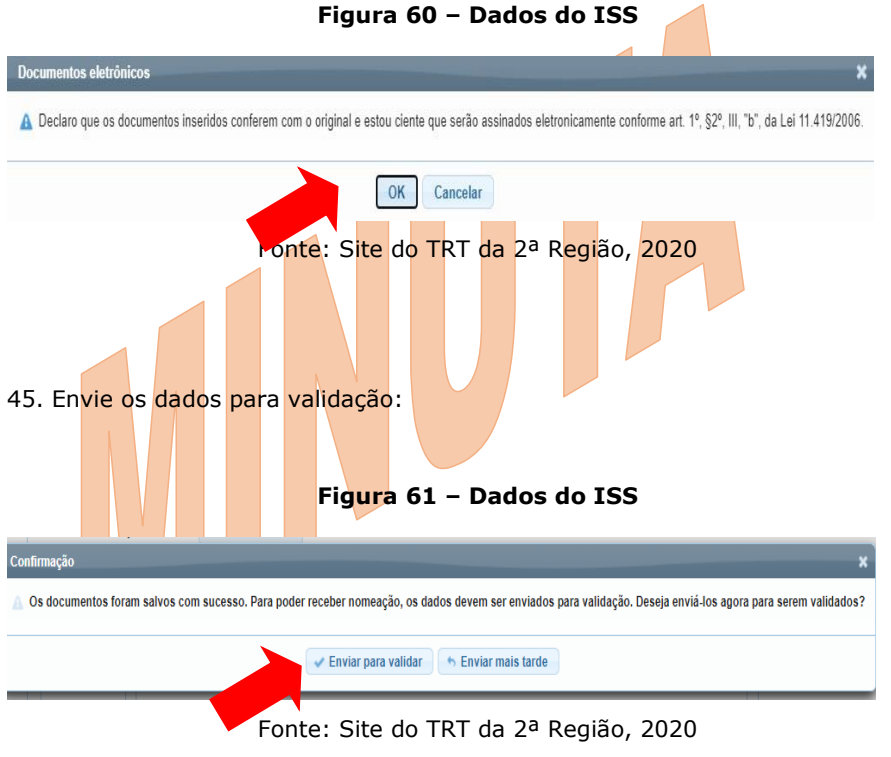

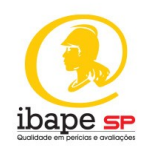

# 7 CONSIDERAÇÕES FINAIS

Embora a profissão do perito já tenha sua CBO (Código Brasileiro de Ocupações), a referida ainda não foi regulamentada.

A perícia trabalhista possui caráter assistencialista, considerando-se a necessidade de se promover ao trabalhador o acesso à Justiça.

Recomenda-se que o perito engenheiro de segurança do trabalho possua paralelamente outras atribuições profissionais, de modo que a perícia possa ser realizada de forma complementar.

O profissional que atua em perícias de engenharia, possui responsabilidade técnica sobre aquilo que atestar em seu laudo, tanto quanto em qualquer outra esfera jurídica.

Todo o trabalho deve, portanto, ser pautado em legislação, norma técnica, ética, responsabilidade e disciplina.

Esperamos que esse material tenha ampliado os horizontes dos seus leitores, orientando-os introdutoriamente para a realização de perícias trabalhistas.